# Canon

# imagePROGRAF W6200

# クイックリファレンスガイド

## 安全にお使いいただくために

プリンタを使用する前にお読みになり、注意事項を必 ず守ってお使いください。

各部の名称/電源の入れかた

各部の名称、電源のオン/オフ

用紙のセット

2 ロール紙をセットする、カット紙をセットする

Windows からの印刷 印刷する、印刷を中止する

Macintosh からの印刷

4 印刷する、印刷を中止する

操作パネルの使いかた 

メンテナンス

6 インクタンクを交換する、プリンタを清掃する

困ったときには

リーニングする、プリントヘッドを調整する

● 消耗品一覧

用紙、インクタンク、メンテナンスカートリッジ、プ リントヘッド、カッターブレード

JPN

## 安全にお使いいただくために

安全にお使いいただくために、以下の注意事項を必ずお守りください。また、本書に記 載されていること以外は行わないでください。思わぬ事故を起こしたり、火災や感電の 原因になります。

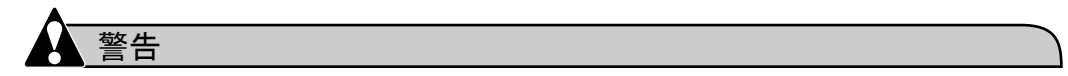

■設置場所について

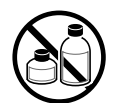

● アルコール・シンナーなどの引火性溶剤の近くに設置しないでください。
 引火性溶剤が内部の電気部品に触れると火災や感電の原因になります。

■電源について

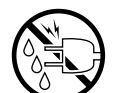

●濡れた手で電源コードを抜き差ししないでください。感電の原因になります。

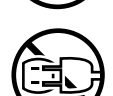

- ●電源コードは確実にコンセントの奥まで差し込んでください。差し込みが 不十分だと、火災や感電の原因になります。
- 同梱されている電源コード以外は使用しないでください。火災や感電の原因になります。また、同梱されている電源コードを他の製品に使用しないでください。

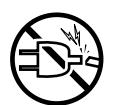

- ●電源コードを傷つける、加工する、引っ張る、無理に曲げるなどのことはしないでください。また電源コードに重い物をのせないでください。傷ついた部分から漏電して、火災や感電の原因になります。
- ●ふたまたソケットなどを使ったタコ足配線は行わないでください。火災や 感電の原因になります。

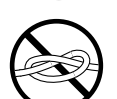

●電源コードを束ねたり、結んだりして使用しないでください。火災や感電の原因になります。

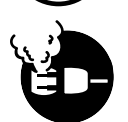

●電源プラグを定期的に抜き、その周辺およびコンセントに溜まったほこり や汚れを、乾いた布で拭き取ってください。ほこり、湿気、油煙の多いと ころで、電源プラグを長期間差したままにすると、その周辺に溜まったほ こりが湿気を吸って絶縁不良となり、火災の原因になります。

Microsoft® 、Windows® 、Windows NT® は、米国マイクロソフト社の登録商標です。 Apple、AppleTalk、EtherTalk、Macintosh は、米国 Apple Computer, Inc. の商標です。 ■万一異常が起きたら

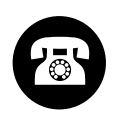

●万一、煙が出たり変な臭いがするなどの異常が起こった場合、そのまま使用を続けると火災や感電の原因になります。すぐに電源スイッチを切り、その後必ず電源コードをコンセントから抜いてください。そしてお近くの販売店までご連絡ください。

■清掃のときは

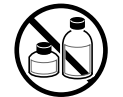

- ●清掃のときは、水で湿した布を使用してください。アルコール・ベンジン・シンナーなどの引火性溶剤は使用しないでください。プリンタ内部の 電気部品に接触すると火災や感電の原因になります。
- ■心臓ペースメーカをご使用の方へ
  - ●本製品から微弱な磁気が出ています。心臓ペースメーカをご使用の方は、 異常を感じたら本製品から離れてください。そして、医師にご相談ください。

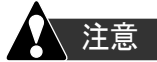

■設置場所について

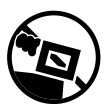

●不安定な場所や振動のある場所に設置しないでください。プリンタが落ちたり倒れたりして、けがの原因になることがあります。

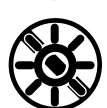

 ■湿気やほこりの多い場所、直射日光の当たる場所、高温や火気の近くには 設置しないでください。火災や感電の原因になることがあります。周囲の 温度が5~35℃、湿度が10~90%(結露しないこと)の範囲の場所でお 使いください。

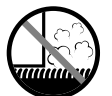

●毛足の長いジュータンやカーペットなどの上に設置しないでください。プリンタ内部に入り込んで火災の原因になることがあります。

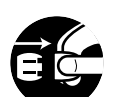

●いつでも電源コードが抜けるように、コンセントの回りには物を置かないでください。万ープリンタに異常が起きたとき、すぐに電源コードが抜けないため、火災や感電の原因になることがあります。

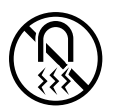

● 強い磁気を発生する機器の近くや磁界のある場所には設置しないでください。誤動作や故障の原因となることがあります。

■プリンタを持ち運ぶときは

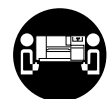

● W6200 は本体のみで約 40 Kg あります。持ち運ぶときは、必ず 2 人以上で 左右から持ち、腰などを痛めないように注意してください。

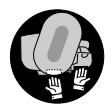

プリンタを持ち運ぶときは、必ずプリンタ本体をスタンドから取り外してください。また、プリンタ本体は、必ず2人以上で、左右下側の取っ手部をしっかりと持ってください。他の場所を持つと不安定なため、落としてけがの原因になることがあります。

■電源について

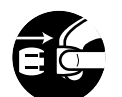

●電源コードを抜くときは、必ずプラグを持って抜いてください。コードを 引っぱると電源コードが傷つき、火災や感電の原因になることがありま す。

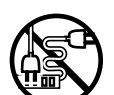

● 延長コードは使用しないでください。火災や感電の原因になることがあります。

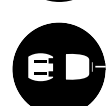

- AC100V 以外の電源電圧で使用しないでください。火災や感電の原因になることがあります。なおプリンタの動作条件は次のとおりです。この条件にあった電源でお使いください。 電源電圧:AC100V 電源周波数:50/60Hz
- ■清掃のときは

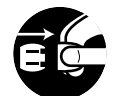

- ●清掃のときは、電源コードをコンセントから抜いてください。誤って電源 スイッチを押してしまうと、作動した内部の部品に触れてけがの原因にな ることがあります。
- ■プリントヘッド、インクタンク、メンテナンスカートリッジについて

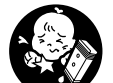

●安全のため子供の手の届かないところへ保管してください。誤ってインク をなめたり飲んだりした場合には、ただちに医師にご相談ください。

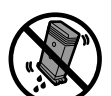

 プリントヘッド、インクタンク、メンテナンスカートリッジを落としたり 振ったりしないでください。インクが漏れて衣服などを汚すことがありま す。

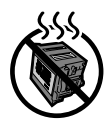

●印刷後、プリントヘッドの金属部分には触れないでください。熱くなっている場合があり、やけどの原因になることがあります。

■その他

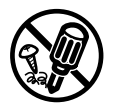

●プリンタを分解・改造しないでください。内部には電圧の高い部分があり、火災や感電の原因になります。

● プリンタの近くでは可燃性のスプレーなどは使用しないでください。スプレーのガスが内部の電気部分に触れて、火災や感電の原因になります。

- ●印刷中はプリンタの中に手を入れないでください。内部で部品が動いているため、けがの原因になることがあります。

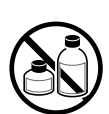

 プリンタの上にクリップやホチキス針などの金属物や液体・引火性溶剤 (アルコール・シンナーなど)の入った容器を置かないでください。プリ ンタ内部に落ちたりこぼれたりすると、火災や感電の原因になることがあ ります。

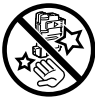

●カッターブレードを取り外したときは、刃の部分に触れないでください。 けがの原因になります。

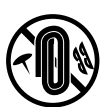

- ●万一、異物(金属片・液体など)がプリンタ内部に入った場合は、プリン タの電源スイッチを切り、電源コードをコンセントから抜いて、お近くの 販売店までご連絡ください。そのまま使用を続けると火災や感電の原因に なることがあります。
- ●インタフェースケーブル類は正しく接続してください。コネクタの向きを 間違えて接続すると、故障の原因になります。

## 各部の名称

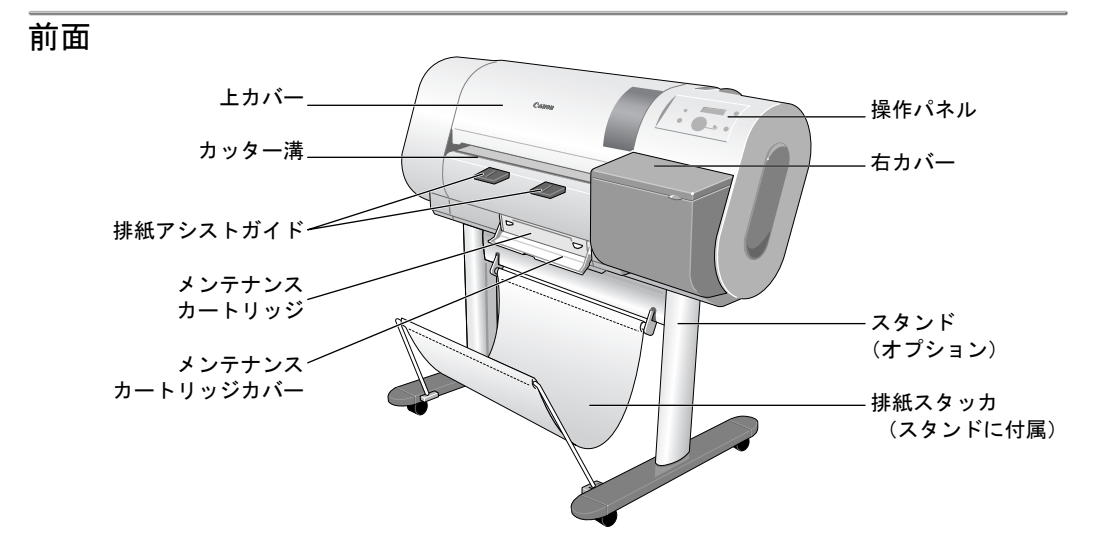

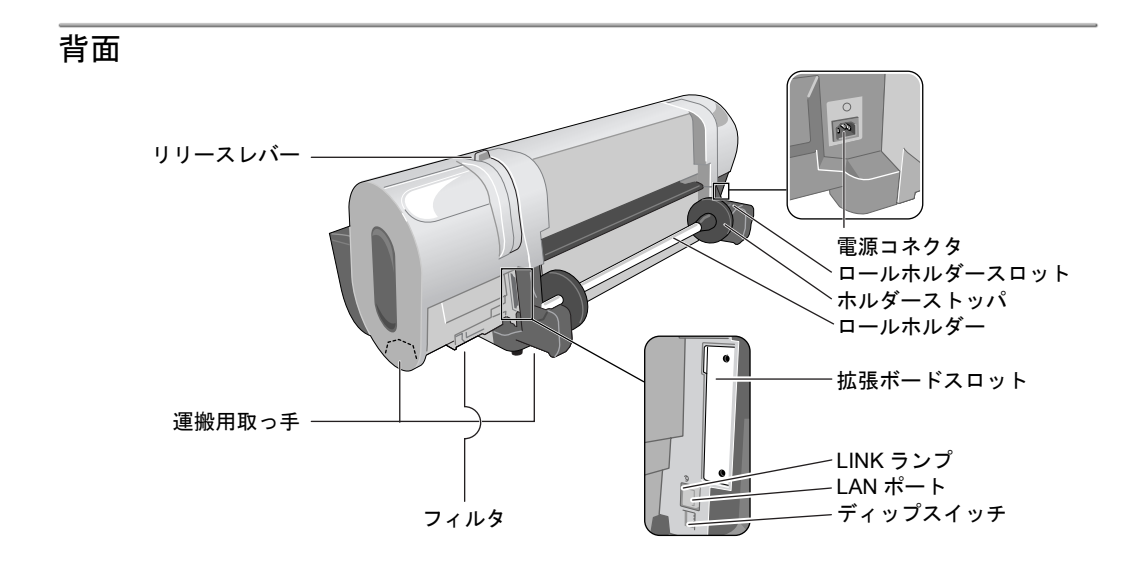

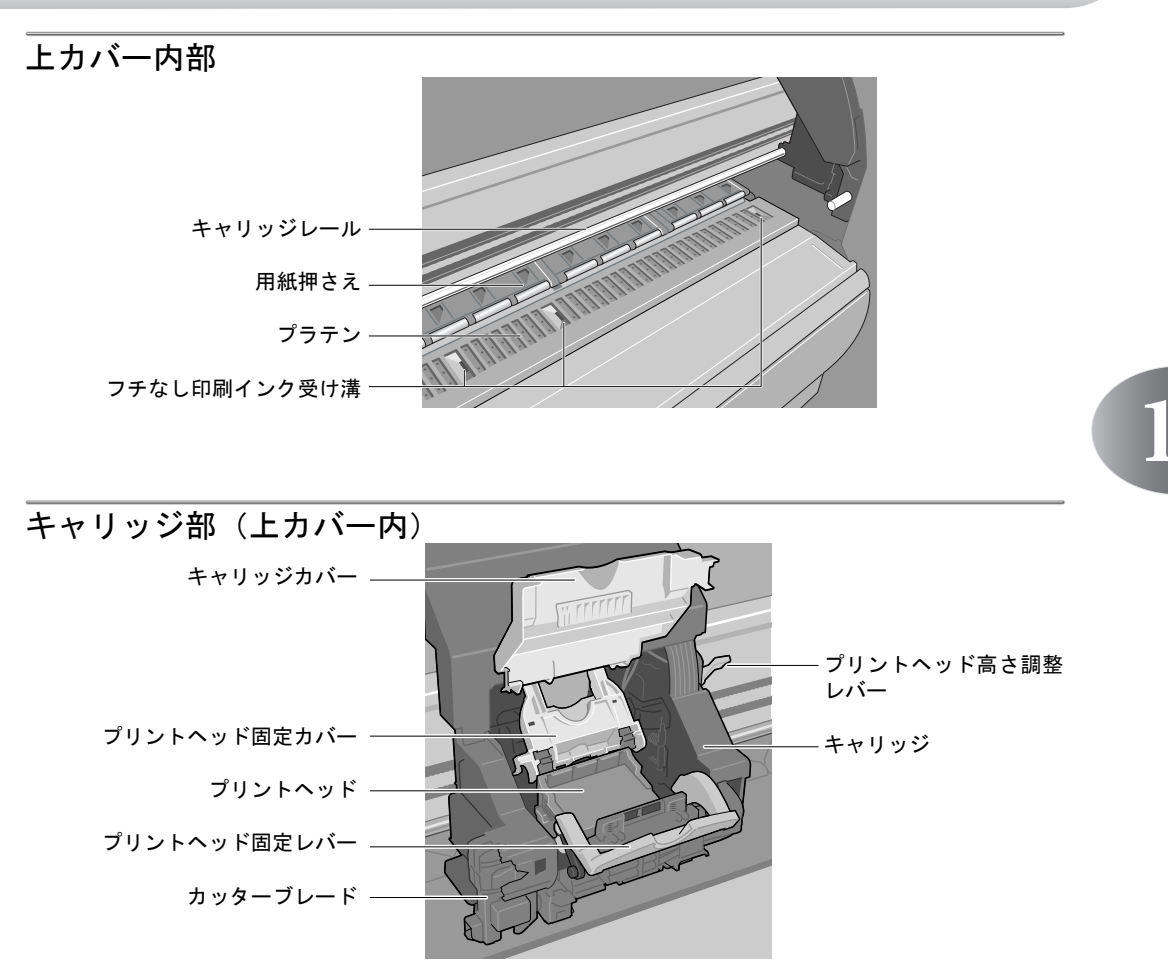

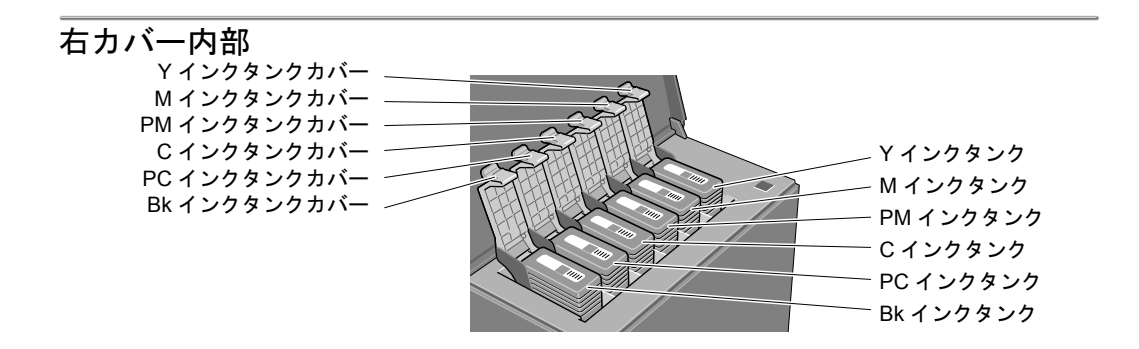

## 電源のオン/オフ

### 電源をオンにする

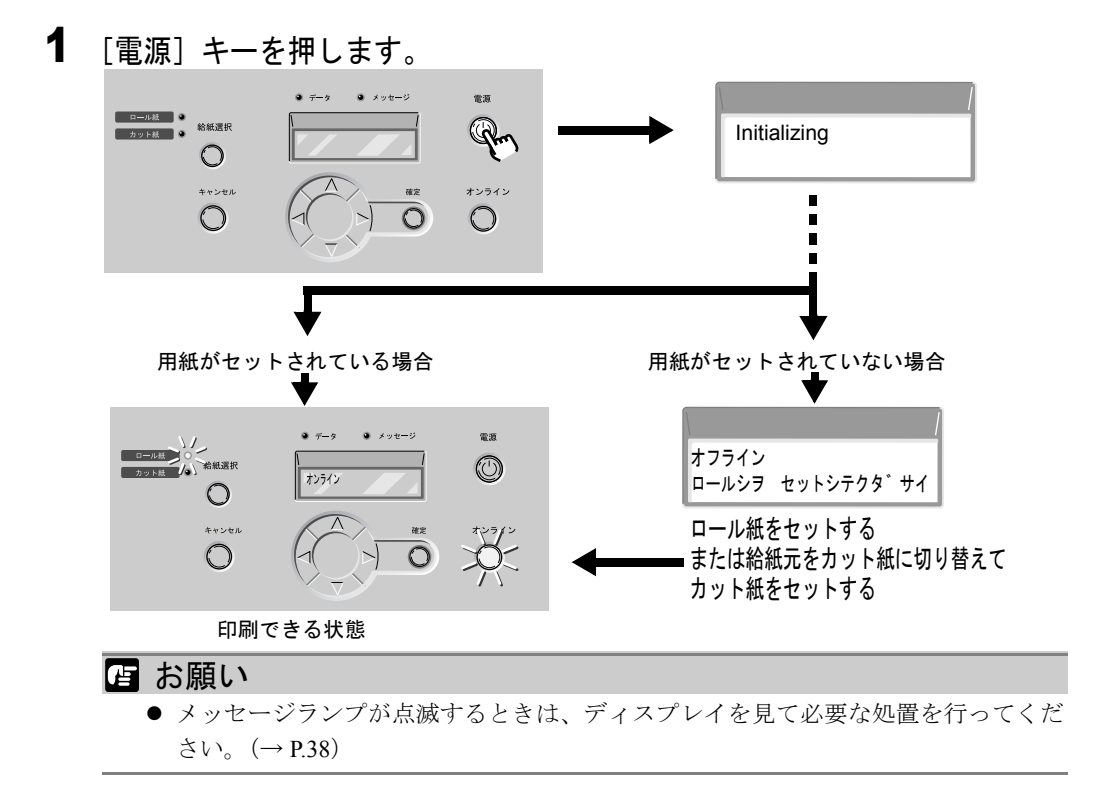

### 電源をオフにする

 ディスプレイを見て印刷ジョブ処理中でないことを確認し、[電源] キーを 1 秒以上押して、「シュウリョウシマス...」が表示されたら指を離します。

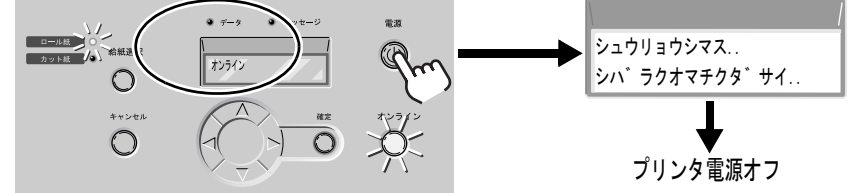

電源がオフになります。

#### オンラインとオフライン

プリンタの動作状態は、[オンライン]キーで切り替えます。

### 1 [オンライン] キーを押して、動作状態を選択します。

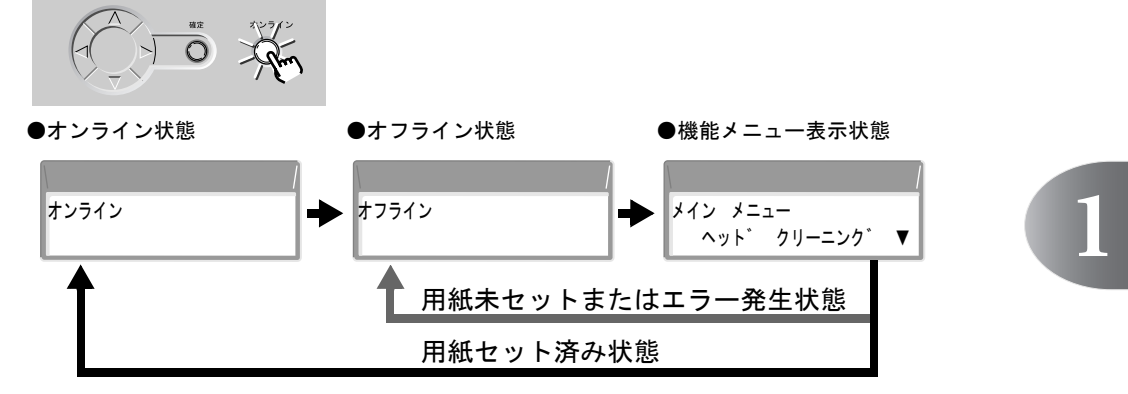

#### ● オンライン状態

ディスプレイに「オンライン」と表示され、オンラインランプが点灯します。 用紙がセットされていないときやメッセージ表示中は、[オンライン] キーを押 してもオンライン状態にはなりません。原因を解決すると、自動的にオンライン 状態になります。

#### ● オフライン状態

ディスプレイに「オフライン」と表示され、オンラインランプが消灯します。

#### ●機能メニュー表示状態

ディスプレイに「メイン メニュー」と表示され、[<]、[>]、[^]、[V] キーと [確定] キーで機能メニューを操作できます。

#### 📓 メモ

 印刷データの受信やプリンタの操作を20分以上行わないと、自動的にスリープ モードになり、消費電力を節約します。スリープモード時は給紙選択のランプのみ 点灯し、ディスプレイや他のランプは消灯します。印刷データを受信したり、プリ ンタの操作を行うと、自動的に復帰します。復帰には、約5秒ほどかかります。

## ロール紙をセットする

■ロール紙が無くなった場合や違う種類のロール紙に交換する場合

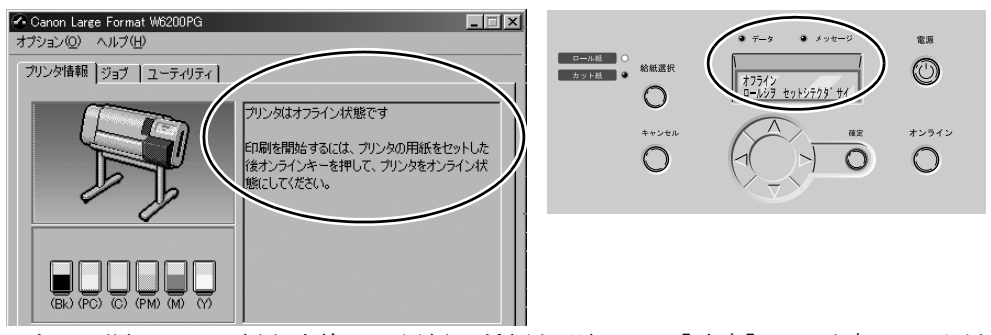

次の手順でロール紙を交換し、用紙の種類を選択して [確定] キーを押してくだ さい。

### 1 給紙元を切り替えます。

[オンライン] キーを押して「オフライン」を表示し、[給紙選択] キーを押して、「ロール紙」ランプが点灯します。

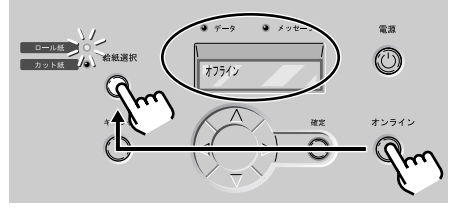

2 上カバーを開き、リリースレバーを後ろ側に押して開きます。

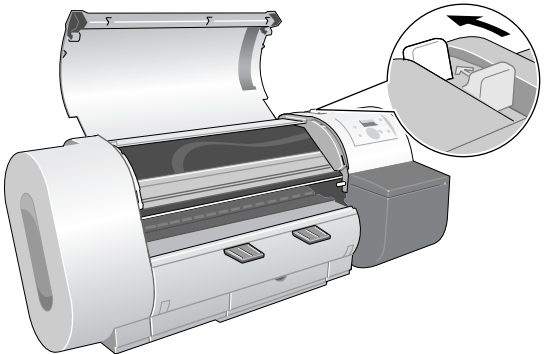

ロール紙やカット紙が残っている場合は、取り外してください。

3 セットするロール紙を図の向きにして、ロールホルダーを差し込みます。

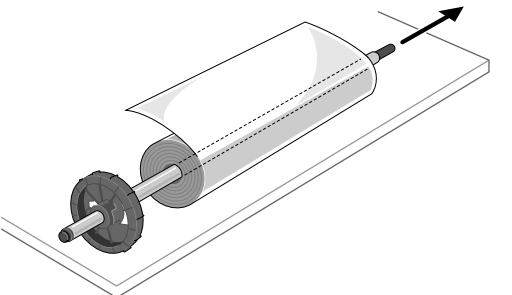

4 ホルダーストッパをロールホルダーの反対側から図のコマ(a) がロール紙の芯に突き当たるまで押し込みます。

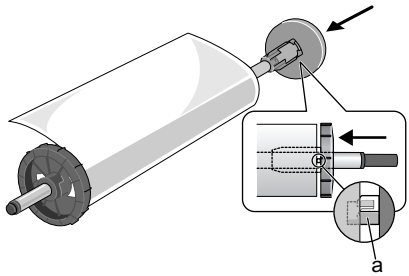

5 ロール紙が図の向きになるようにして、ロールホルダーをロールホルダー スロットのガイド溝に合わせてセットします。

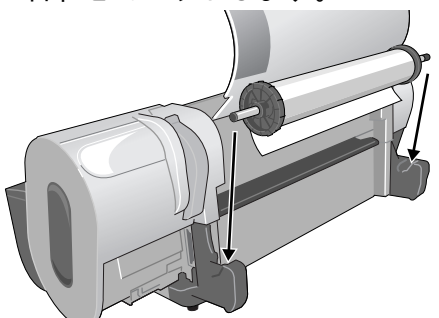

6 ロール紙を左右均等に引き出してから、図のように給紙口(b) に差し込み、ロール紙の先端がプラテン上に見えるまで送り込みます。

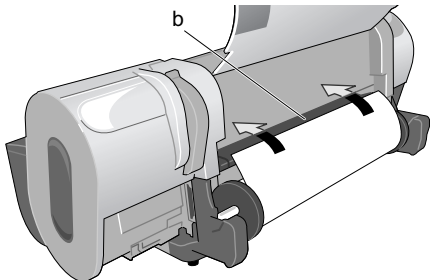

7 ロール紙の先端中央を持ってカッター溝の位置まで軽く引きながら、ロール紙の右端を紙合わせライン(c)と平行になるようにセットし、リリースレバーを前側に引いて閉じます。

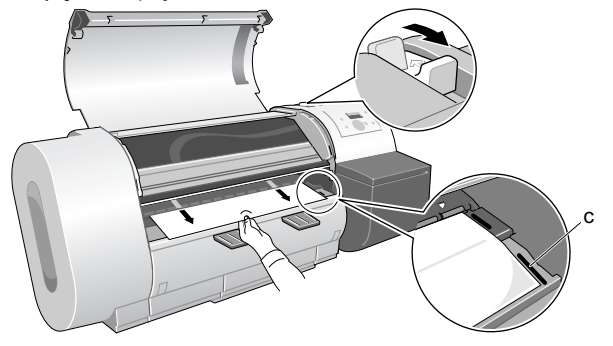

### 🖪 お願い

- ロール紙を無理に引っ張って紙合わせラインに合わせないでください。ロール紙が まっすぐ搬送されないことがあります。
- ロール紙を引き出し過ぎると、用紙先端を必要以上の量カットしてしまいます。
- 8 上カバーを閉じます。

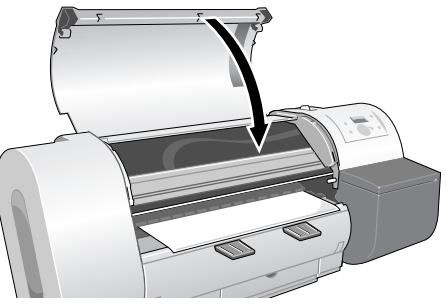

ディスプレイに「ヨウシシュルイ」が表示されます。

**9** [<]、[>] キーでセットしたロール紙の種類を選択し、[確定] キーを押します。

同じ種類の用紙をセットしたときは、[確定] キーを押してください。

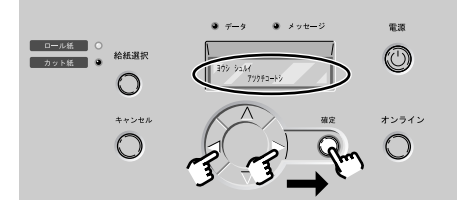

設定値の左に「=」が表示され、用紙種類が設定されます。 用紙種類の設定値については、下表をご覧ください。

| 用紙の名称      | 用紙種類の設定値    |
|------------|-------------|
| 普通紙        | フツウシ        |
| コート紙       | コートシ        |
| 厚口コート紙     | アツクチコートシ    |
| フォト光沢紙     | フォト コウタクシ   |
| フォト半光沢紙    | フォト ハンコウタクシ |
| 合成紙(糊無し)   | ゴウセイシ       |
| 合成紙 (糊付き)  | ゴウセイシ ノリツキ  |
| バックライトフィルム | バックライトフィルム  |
| 防炎クロス      | ボウエンクロス     |
| マットフィルム    | マットフィルム     |
| プルーフ用紙2    | プルーフヨウシ2    |
| _          | スペシャル1~5    |

ロール紙の給紙準備が始まり、準備が終わると「オンライン」が表示されます。

10 排紙アシストガイドが引き出されていない場合は、引き出します。

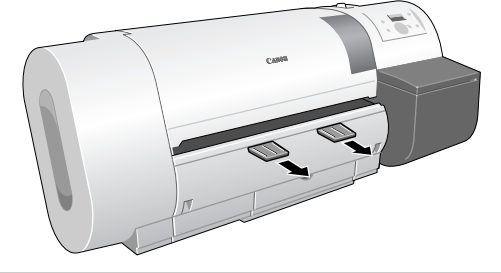

- 🖪 お願い
  - 必ず排紙アシストガイドを引き出して印刷してください。引き出さないと、印字品 質低下の原因になることがあります。

## カット紙をセットする

### 1 給紙元を切り替えます。

[オンライン] キーを押して「オフライン」を表示し、[給紙選択] キーを押して、「カット紙」ランプを点灯します。

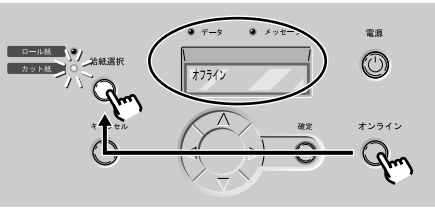

2 上カバーを開き、リリースレバーを後ろ側に押して開きます。

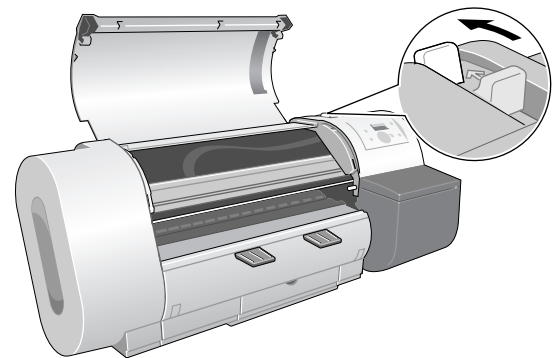

ロール紙やカット紙が残っている場合は、取り外してください。

3 カット紙の表を上にして平行に用紙押さえの間へ差し込み、右側紙合わせ ライン(a)と奥側紙合わせライン(b)に合わせてセットします。

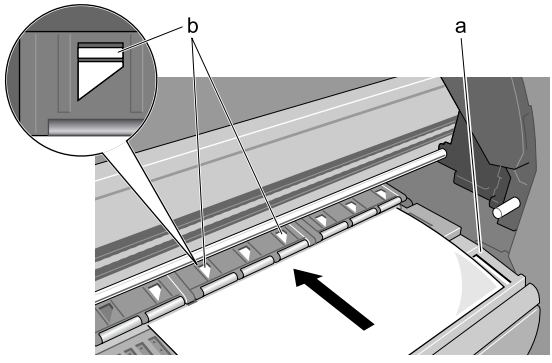

カット紙を差し込むと、用紙が吸引されてプラテン上に保持されます。

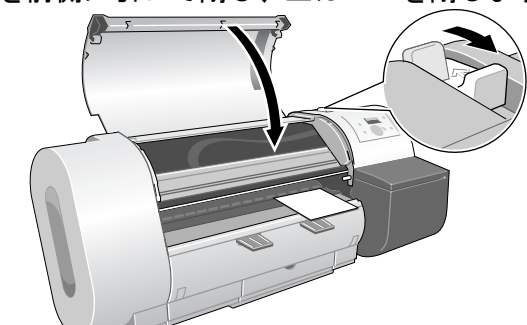

4 リリースレバーを前側に引いて閉じ、上カバーを閉じます。

ディスプレイに「ヨウシ シュルイ」が表示されます。

5 [<]、[>] キーでセットした用紙種類を選択し、[確定] キーを押します。

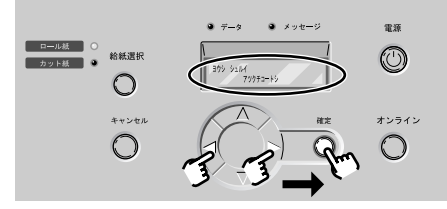

用紙種類の設定値については、下表をご覧ください。

| 用紙の名称      | 用紙種類の設定値    |
|------------|-------------|
| 普通紙        | フツウシ        |
| コート紙       | コートシ        |
| 厚口コート紙     | アツクチコートシ    |
| フォト光沢紙     | フォト コウタクシ   |
| フォト半光沢紙    | フォト ハンコウタクシ |
| 合成紙(糊無し)   | ゴウセイシ       |
| 合成紙 (糊付き)  | ゴウセイシ ノリツキ  |
| バックライトフィルム | バックライトフィルム  |
| 防炎クロス      | ボウエンクロス     |
| マットフィルム    | マットフィルム     |
| プルーフ用紙2    | プルーフヨウシ2    |
| _          | スペシャル1~5    |

カット紙の給紙準備が始まり、準備が終わると「オンライン」が表示されます。

6 排紙アシストガイドが引き出されていない場合は、引き出します。

## Windows から印刷する

Windows のアプリケーションソフトから印刷するときは、ファイルメニューの [印刷] で印刷します。

1 アプリケーションソフトの [ファイル] メニューから [印刷] を選択します。

| 参リモートUI <状態>:;Lar       | ge Format W6200F | °G – Microsoft Internet Explorer | <u>_                                    </u> |
|-------------------------|------------------|----------------------------------|----------------------------------------------|
| (E) 編集(E) :             | 表示(型) お気にフ       | くり(A) ツール(D) ヘルプ(H)              | (B)                                          |
| 新規作成(N)<br>間((O)        | )<br>Ctrl+O      | ・ 🖻 お気に入り 🧐 履歴 🔤 🎒               |                                              |
| 編集(0)                   | 0410             | devadm.htm                       | ▼                                            |
| 上書き保存(S)<br>名前を付けて保存(A) |                  |                                  |                                              |
|                         |                  | la th                            |                                              |
| ED局(P)                  | Ctrl+P           | ト)/ライン]印刷可能です。                   |                                              |
| 达信(世)                   |                  |                                  |                                              |
| 1ンホートおよりエクスボ            | ₩Ψ.Ψ.Ψ.          | 1. 人不明                           |                                              |

「印刷」ウィンドウが表示されます。

 [プリンタの選択]に本プリンタが選択されていることを確認し、[ページ 範囲]で印刷するページ、[部数]で印刷部数を設定します。

| 🐗 ED制                                                                                                    | ? ×                            |
|----------------------------------------------------------------------------------------------------|--------------------------------|
| 全般<br>オブション 基本設定 ページ設定 ページ加工<br>プリンタの選打<br>フリンタの対加<br>Canon Large<br>Format<br>Canon<br>canon<br>canon                                                                                          |                                |
| 状態<br>場所<br>コンント:                                                                                                    | <br>「 ファイルへ出力(E)<br>ブリンタの検索(D) |
| <ul> <li>ページ範囲</li> <li>● すべて()</li> <li>● 環状した部分())</li> <li>● 現在のページ())</li> <li>● ページ指定(3)</li> <li>● ページ指定(3)</li> <li>● ページ指定(3)</li> <li>● ページ番号のみか、またはページ範囲のみを入力してください。例 5-12</li> </ul> | 部数Q:<br>日 部単位で印刷(Q)<br>1 2 3 3 |
|                                                                                                    | 印刷化人 キャンセル 適用(A)               |

必要に応じて[基本設定]シートや[ページ設定]シートなど他の項目も設定し てください。

3 [印刷] ボタンを押します。

印刷が始まります。

### 目的別設定例

プリンタドライバの各シートを設定すると、拡大印刷や長尺印刷など様々な印刷 が簡単に行えます。

#### ■通常印刷

印刷データを原寸で印刷する場合は、プリンタドライバで次のように設定します。

| シート        | 設定項目    | 設定値               |
|------------|---------|-------------------|
| 基本設定シート    | 給紙方法    | 印刷する用紙に合わせる選択     |
| 本平 設 に シート | 用紙の種類   | 印刷する用紙に合わせて選択     |
| ページ設定シート   | 原稿サイズ   | 印刷データのページ設定サイズを選択 |
|            | 出力用紙サイズ | 「原稿サイズと同じ」        |

#### ■自動拡大印刷

印刷データを用紙サイズに合わせて拡大印刷する場合は、プリンタドライバで次 のように設定します。

| シート                        | 設定項目    | 設定値               |
|----------------------------|---------|-------------------|
| 基本設定シート                    | 給紙方法    | 印刷する用紙に合わせる選択     |
| 本平 設 に シート                 | 用紙の種類   | 印刷する用紙に合わせて選択     |
| ページ設定シート                   | 原稿サイズ   | 印刷データのページ設定サイズを選択 |
| い<br>V<br>成<br>足<br>V<br>下 | 出力用紙サイズ | 印刷する用紙に合わせる選択     |

#### ■ロール紙節約印刷

縦長サイズの印刷データをロール紙に無駄なくを印刷する場合は、プリンタドラ イバで次のように設定します。

| シート       | 設定項目                                     | 設定値               |
|-----------|------------------------------------------|-------------------|
|           | 給紙方法                                     | 「ロール紙」            |
| 基本設定シート   | 用紙の種類                                    | 印刷する用紙に合わせて選択     |
| ロール紙オプション | 「上下の余白を印刷しない」をチェック<br>「縦長のページを回転する」をチェック |                   |
| ページ設定シート  | 原稿サイズ                                    | 印刷データのページ設定サイズを選択 |
| VIX/EV P  | 出力用紙サイズ                                  | 「原稿サイズと同じ」        |

#### ■長尺印刷

垂れ幕など長尺物を印刷する場合は、プリンタドライバで次のように設定します。

| シート        | 設定項目    | 設定値                                                 |
|------------|---------|-----------------------------------------------------|
| 甘木扔空シート    | 給紙方法    | 「ロール紙」                                              |
| 基本 設 足 シート | 用紙の種類   | 印刷する用紙に合わせて選択                                       |
| ۰ ۱۹۰۰ ۱   | ユーザ用紙設定 | 印刷したい長尺用紙サイズと、その縮小版用紙サイズ<br>(アプリケーションソフトの限度サイズ内)を登録 |
| ハーン設定シート   | 原稿サイズ   | 登録した縮小版用紙サイズを選択                                     |
|            | 出力用紙サイズ | 登録した長尺用紙サイズを選択                                      |

## Windows からの印刷を中止する

印刷を中止したいときは、次の手順で操作します。

1

[プリンタ]フォルダの本プリンタのアイコンを開きます。

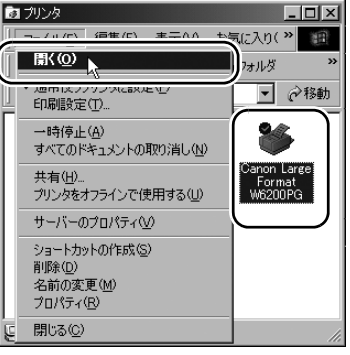

**2** 中止したいジョブを選択し、[プリンタ] メニューの [すべてのドキュメントの取り消し]を選択します。

| 💣 Canon Large Format W6200PG          |              |       | _ 🗆 🗙           |
|---------------------------------------|--------------|-------|-----------------|
| プリンタ(P) ドキュメント(D) 表示(V)               | ヘルプ(円)       |       |                 |
| 接続Q)                                  |              |       |                 |
| <ul> <li>→ 通常使うプリンタ(こ設定(T)</li> </ul> | スプール中 W2Kpc1 | 1 175 | KB/176 KB 22:56 |
| 印刷設定(E)                               |              |       | T.              |
| すべてのドキュメントの取り消し(1)                    |              |       |                 |
| 「ホイヨッビー」<br>ゴリトル友オコライトノで使用する(11)      | -            |       | Þ               |

ジョブが削除されます。

3 プリンタ側の処理中表示が消えずにオンラインランプが点滅している場合 は、[オンライン] キーを押し、ディスプレイに「テイシチュウ」が表示さ れたら[キャンセル] キーを 0.5 秒以上押します。

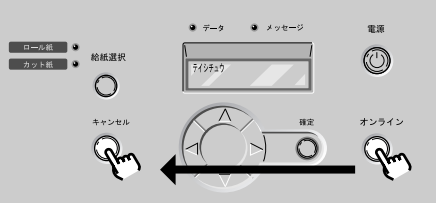

処理中のジョブが削除されます。

4 データランプが消えていてジョブキャンセルができない場合は、タスク バーの GARO Status Monitor アイコンを開き、[ジョブ]シートで不要な ジョブを削除します。

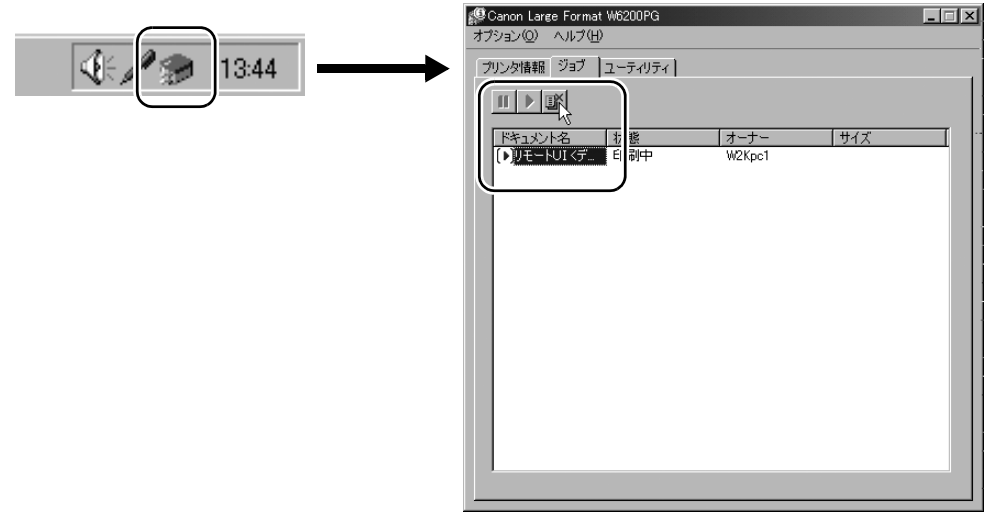

5 GARO Status Monitor をインストールしていない場合は、[電源] キーを1 秒以上押して「シュウリョウシマス..」が表示されたら指を離し、電源を 一旦オフにしてから電源を入れ直します。

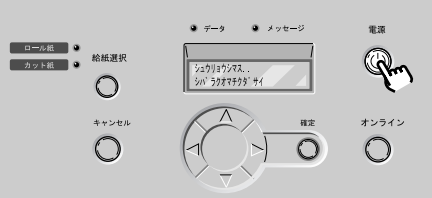

プリンタの電源をオフにすると、プリンタで受信中や処理中のジョブがすべて削除されます。必要なジョブは印刷し直してください。

Macintosh から印刷する

Mac OS 8.6/9.x の場合

1 プリンタを選択します。

アップルメニューの [セレクタ] を開き、左側のリストから [GARO Printer Driver] アイコンを選択して、[出力先の選択] で接続方法、右側のリストから接続したプリンタ名を選択してセレクタを閉じます。ネットワーク接続の場合は、

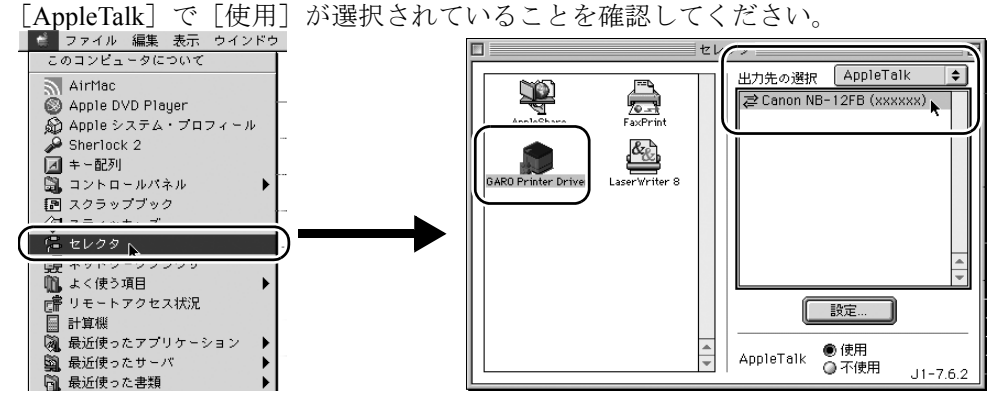

- 2 アプリケーションソフトの [ファイル] メニューから [プリント] を選択します。
- 3 [プリンタ]で本プリンタが選択されていることを確認し、[基本設定]パ ネルで[ページ]、[部数]、[用紙の種類]、[給紙方法]などを設定します。

| プリンタ: Canon NB-12                       | -B (xxxxxx):* 🔹 と力先:                                                   | プリンタ ᅌ                    |
|-----------------------------------------|------------------------------------------------------------------------|---------------------------|
| お気に入り: ∮標準設定                            | +                                                                      | Canon GARO Printer Driver |
| - 基本設定                                  | <b></b>                                                                | Version 1.80              |
| Let Let Let Let Let Let Let Let Let Let | ページ: ●全ページ Q []<br>部数: 1 ]<br>用紙の種類: 厚□コート紙<br>給紙方法: □-ル紙<br>印刷品質: ぎれい |                           |
| プリンタ情報                                  | カラーモード: カラー                                                            | \$                        |
|                                         |                                                                        |                           |
| 復帰                                      | ブレビュー) (キ                                                              | Fャンセル プリント                |

4 [プリント] ボタンを押します。

印刷が始まります。

### Mac OS X の場合

1 アプリケーションソフトの [ファイル] メニューから [プリント] を選択

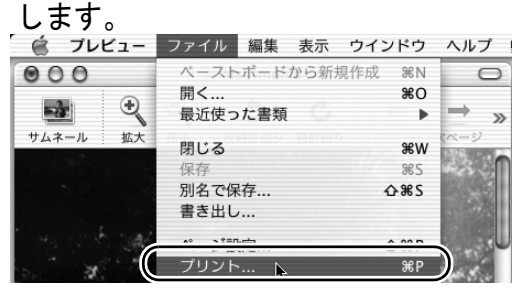

「印刷」ウィンドウが表示されます。

 [プリンタ]で本プリンタが選択されていることを確認し、[印刷部数と印刷ページ]パネルで[ページ]や[部数]、[基本設定]パネルで[用紙の 種類]、[給紙方法]、[印刷品質]などを設定します。

| プリンタ: Canon NB-12FB (xxxxxx)                             |           |
|----------------------------------------------------------|-----------|
| プリセット: 「標準                                               | •         |
| 印刷部数と印刷ページ 🛟                                             |           |
| 部数: <b>Ⅲ ダ</b> 丁合い<br>ページ: ● すべて<br>○ 開始: <b>1</b> 終了: 1 |           |
| ? (ブレビュー) (PDFとして保存) (キャンセル                              | المجرود ( |

**3** 「プリント」ボタンを押します。

印刷が始まります。

Mac OS 8.6/9.x の場合

1 印刷中処理ダイアログが表示されている間は、コンピュータの[コマンド] キーを押しながら[.](ピリオド)キーを押します。

| 書類名:Matrimonio.tif<br>ページ: 1 |
|------------------------------|
|                              |

ジョブが中止されます。

2 印刷中処理ダイアログが既に閉じている場合は、ハードディスクにインストールされた [GARO Printer エクストラ] フォルダ内の [GARO Printmonitor] アイコンを開き、中止したいジョブを選択して [印刷停止] ボタンを押します。

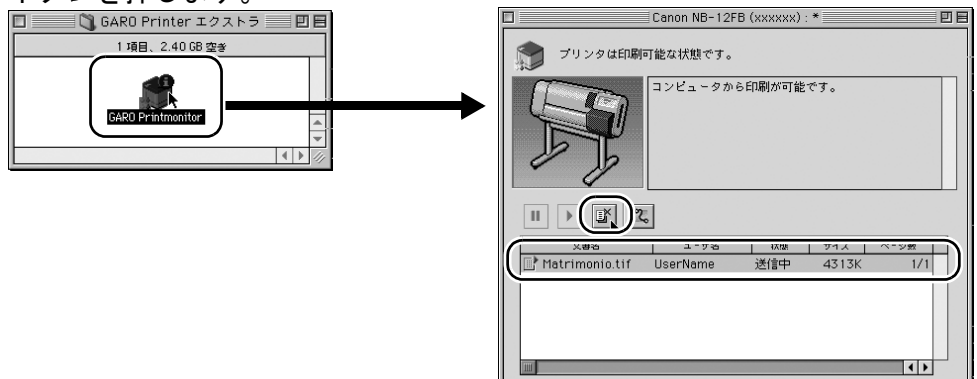

3 中止するジョブを選択した状態で、もう一度[印刷停止]ボタンを押します。

 Conon ND-12FD (XXXXXX):\*

 ブリンタは印刷が可能です。

 ンピュータから印刷が可能です。

 シビュータから印刷が可能です。

 シビュータから印刷が可能です。

 シビュータから印刷が可能です。

 シビュータから印刷が可能です。

 シビュータから印刷が可能です。

 シビュータから印刷が可能です。

 シビュータから印刷が可能です。

 シビュータから印刷が可能です。

 シビュータから印刷が可能です。

 シビュータから印刷が可能です。

ジョブが削除されます。

4 「ファイル」メニューの「プリントキュー再開」を選択します。 ファイル プリンターヘルプ 12FB (xxxxxx) : \* 町日 開く 閉じる -πυ 9€₩ ブリントキュー再開 No 36R ら印刷が可能です。 初期設定 42.7 **#**0 0 Ⅱ ▶ 🗳 🗶 プリントキューが使止中です。ファイルメニューから「プリントキュー重闘」を講択してください

次の印刷ができる状態になります。

5 プリンタ側の処理中表示が消えずにオンラインランプが点滅している場合 は、[オンライン] キーを押し、ディスプレイに「テイシチュウ」が表示されたら[キャンセル] キーを 0.5 秒以上押します。

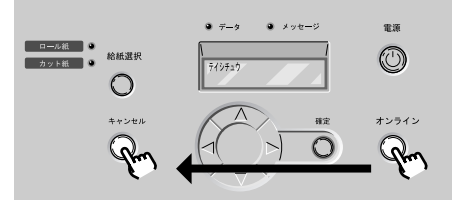

処理中のジョブが削除されます。

6 データランプが消えていてジョブキャンセルができない場合は、[電源] キーを1秒以上押して「シュウリョウシマス..」が表示されたら指を離し、 電源を一旦オフにしてから電源を入れ直します。

プリンタの電源をオフにすると、プリンタで受信中や処理中のジョブがすべて削 除されます。必要なジョブは印刷し直してください。

#### Mac OS X の場合

**1** Finder を選択し、[移動] メニューの [アプリケーション] を選択します。

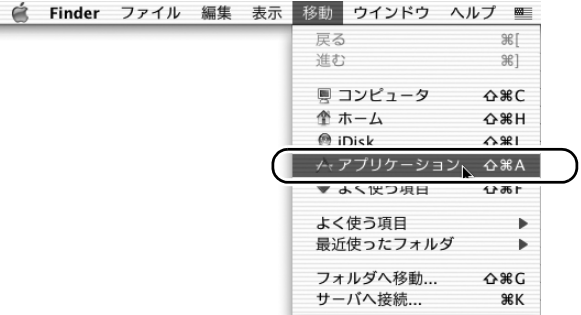

**2** [<u>ユーティリティ]フォルダを開き、[プリ</u>ントセンター]を開きます。

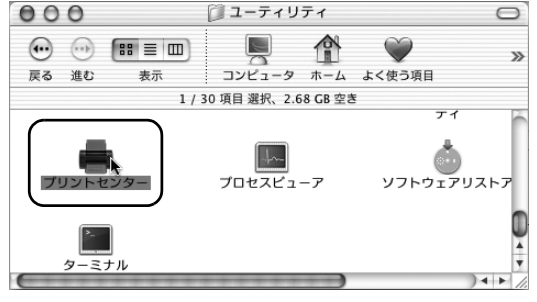

3 [プリンタリスト]の本プリンタを選択し、[プリンタ]メニューの[ジョ ブを表示]を選択します。

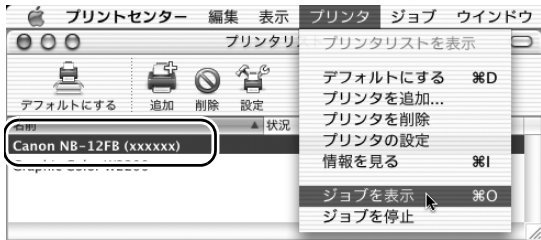

本プリンタのキューリストが表示されます。

4 中止したいジョブを選択し、[ジョブ]メニューの[ジョブを削除]を選択します。

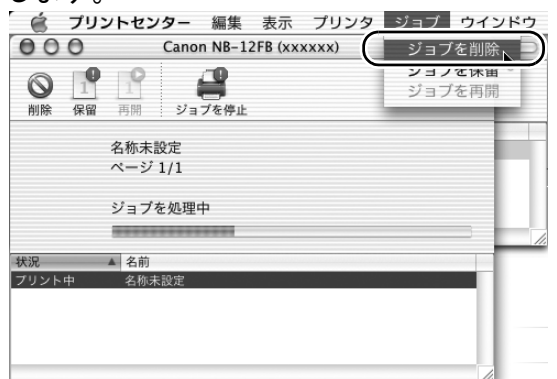

処理中のジョブが削除されます。

#### 🖪 お願い

- すでにプリンタへデータを送り終わったジョブを中止することはできません。プリンタに残ったジョブを中止したい場合は、GARO Printmonitorで中止操作を行ってください。
- AppleTalk 接続の場合、プリントセンターで本プリンタ名を選択して[設定] アイ コンを押すと、GARO Printmonitor が開きます。中止したいジョブを選択して[印 刷中止] ボタンを押すと、ジョブを中止することができます。
- 5 プリンタ側の処理中表示が消えずにオンラインランプが点滅している場合 は、[オンライン] キーを押し、ディスプレイに「テイシチュウ」が表示さ れたら[キャンセル] キーを 0.5 秒以上押します。

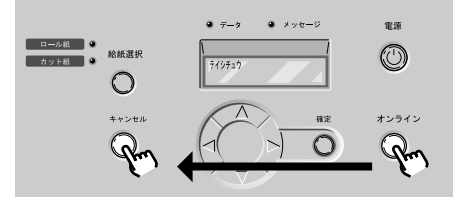

処理中のジョブが削除されます。

6 データランプが消えていてジョブキャンセルができない場合は、[電源] キーを1秒以上押し続て「シュウリョウシマス..」が表示されたら指を離 し、電源を一旦オフにしてから電源を入れ直します。 プリンタの電源をオフにすると、プリンタで受信中や処理中のジョブがすべて削

プリンタの電源をオフにすると、プリンタで受信中や処理中のショフがすべて削除されます。必要なジョブは印刷し直してください。

## 機能メニューの設定操作

機能メニューでは、システムの設定やオプションの設定、ヘッドクリーニング、 テストプリント、情報表示などの機能を設定することができます(→ P.28) [<]、[>] キーで項目を選択し、[∨] キーで階層を進んだり、[∧] キーで階 層を戻ることができます。また各項目の設定値は[確定] キーで実行されます。 ここでは、スリープタイマーを設定する場合を例に、操作手順を説明します。

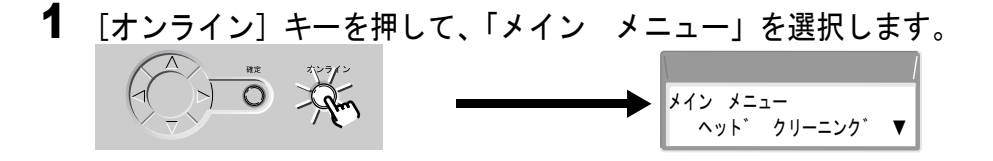

**2** [<]、[>] キーで「システム セッテイ」を選択し、[V] キーを押します。

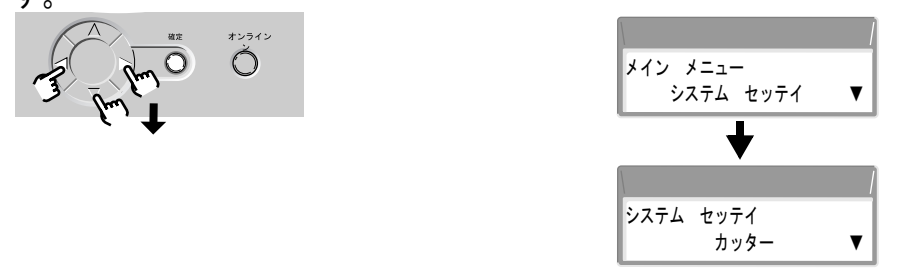

次の階層の項目が表示されます。

#### 📓 メモ

ディスプレイの右下に「▼」が表示されているときは、さらに下のメニュー階層があることを示しています。

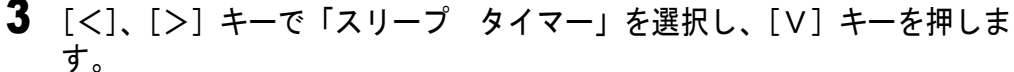

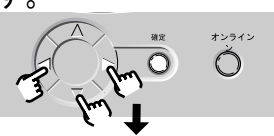

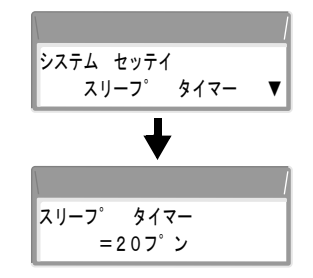

選択した項目の設定値が表示されます。

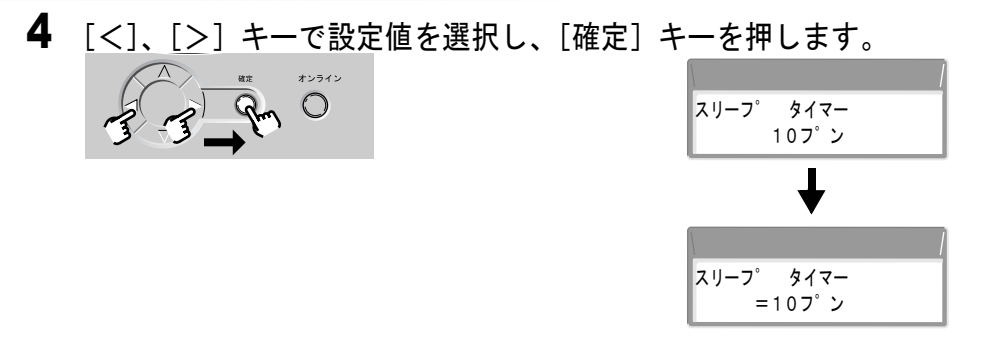

設定値の左側に「=」が表示されて設定が変更されます。

#### 🗟 メモ

● ディスプレイの右下に「▼」が表示されていないときは、設定値であることを示しています。設定値を選択したら [確定] キーを押して決定してください。

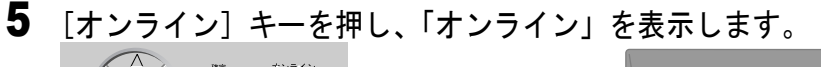

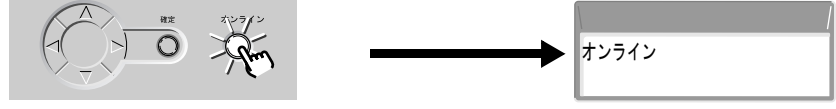

オンラインランプが点灯し、印刷できる状態になります。

#### 🗟 メモ

 ●機能メニューとプリンタドライバで同じ設定項目がある場合、プリンタドライバの 設定値が優先されます。 各メニューの項目は、次のように階層化されています。

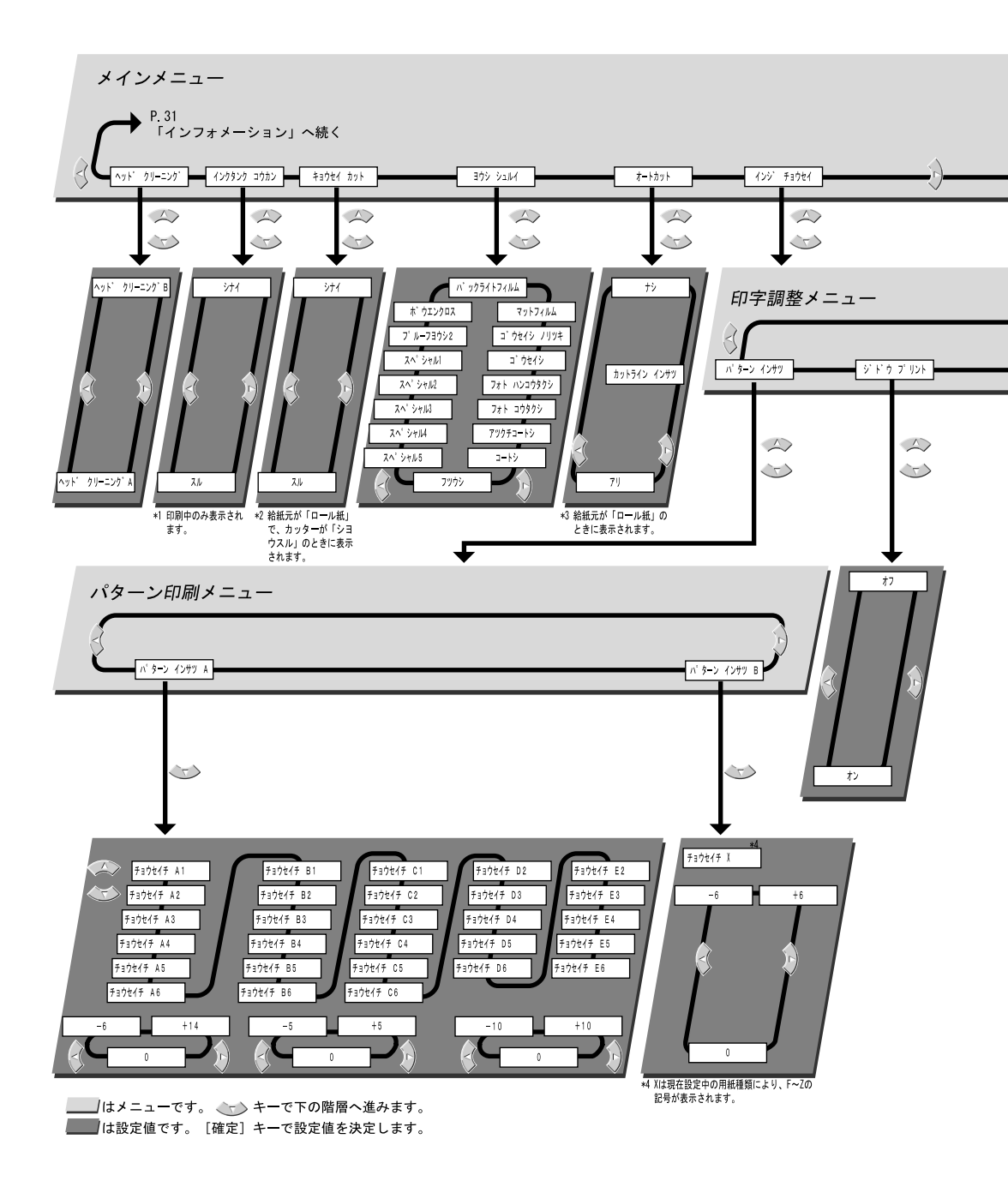

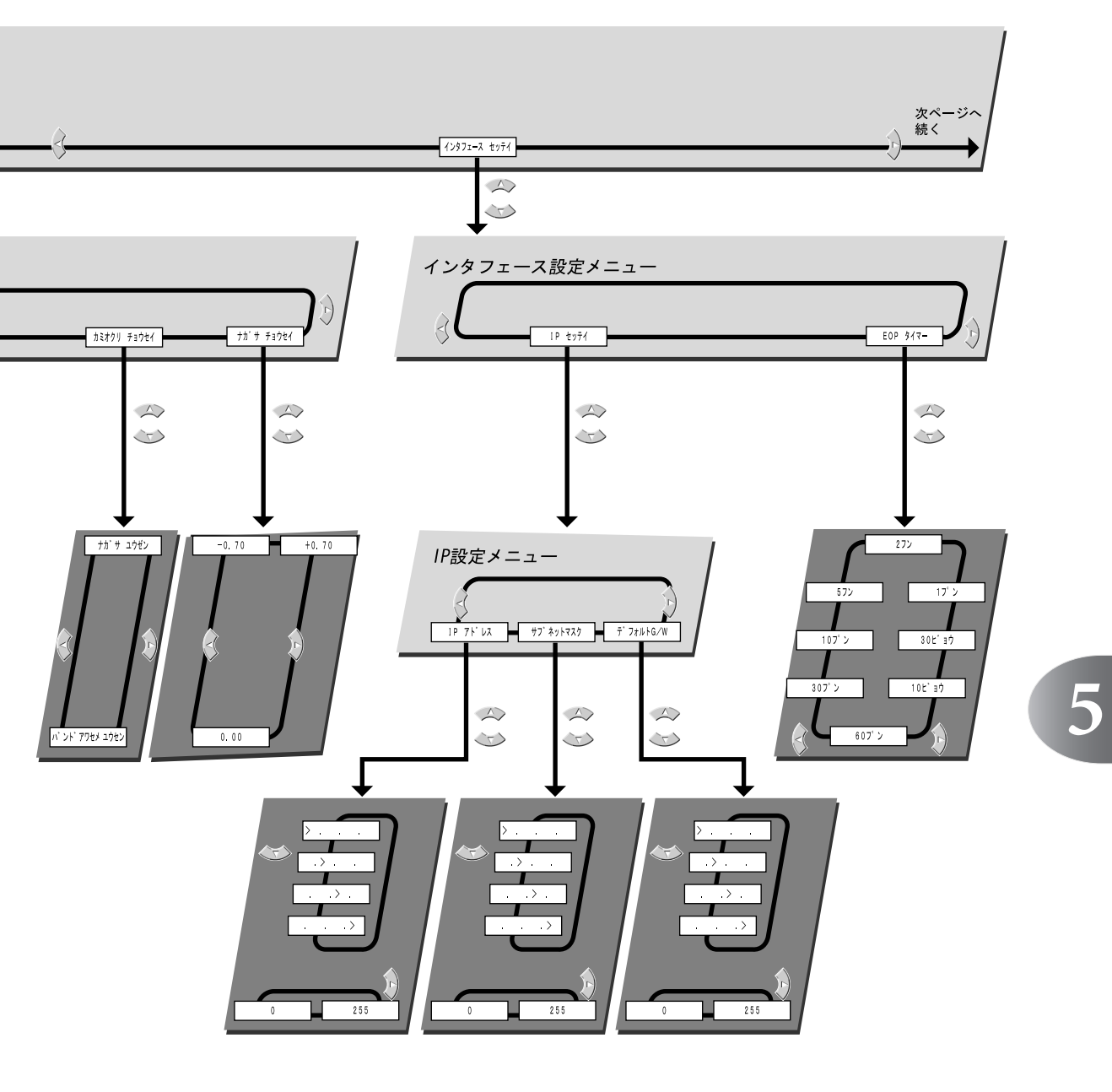

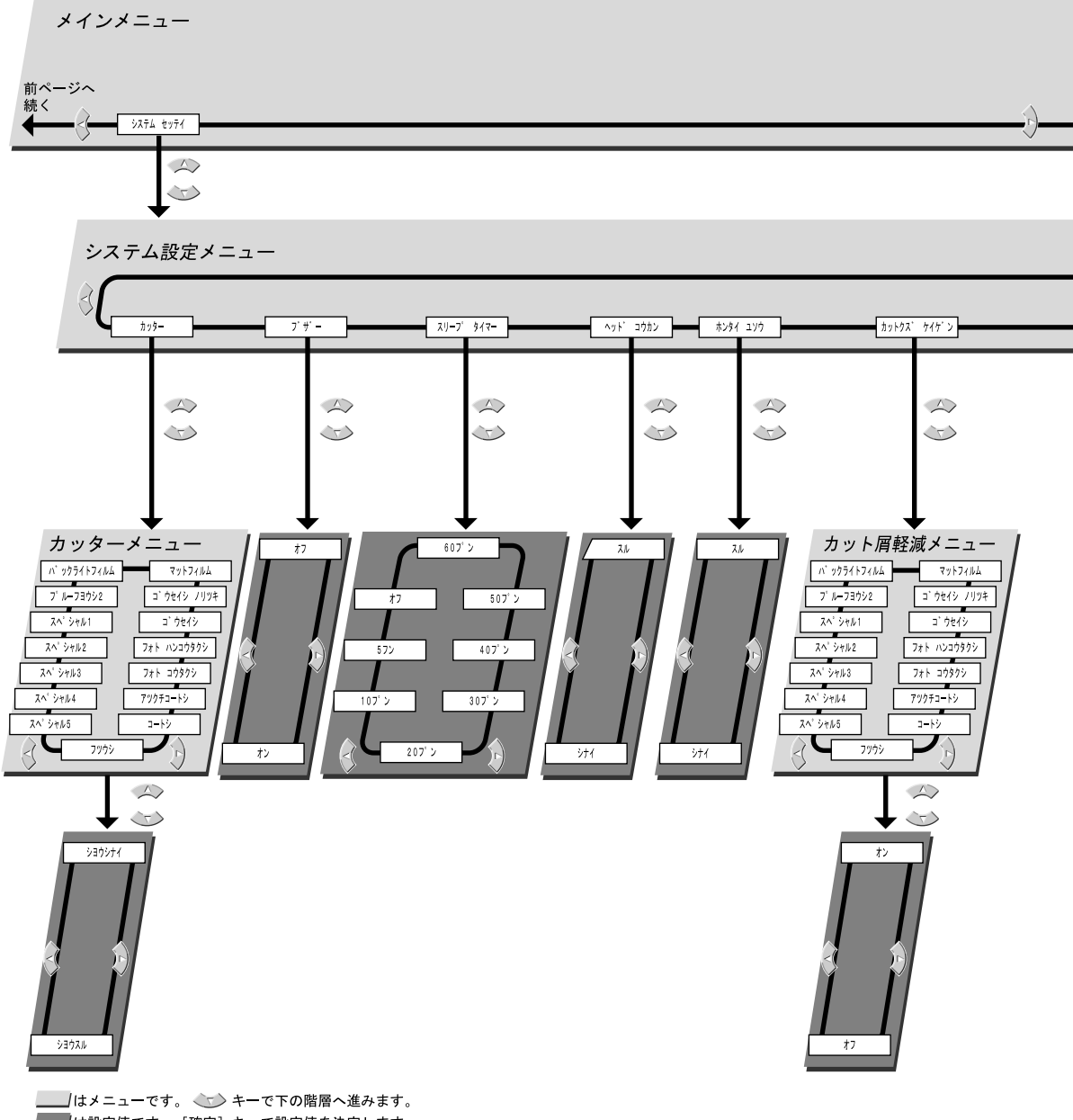

■■■ は設定値です。 [確定] キーで設定値を決定します。

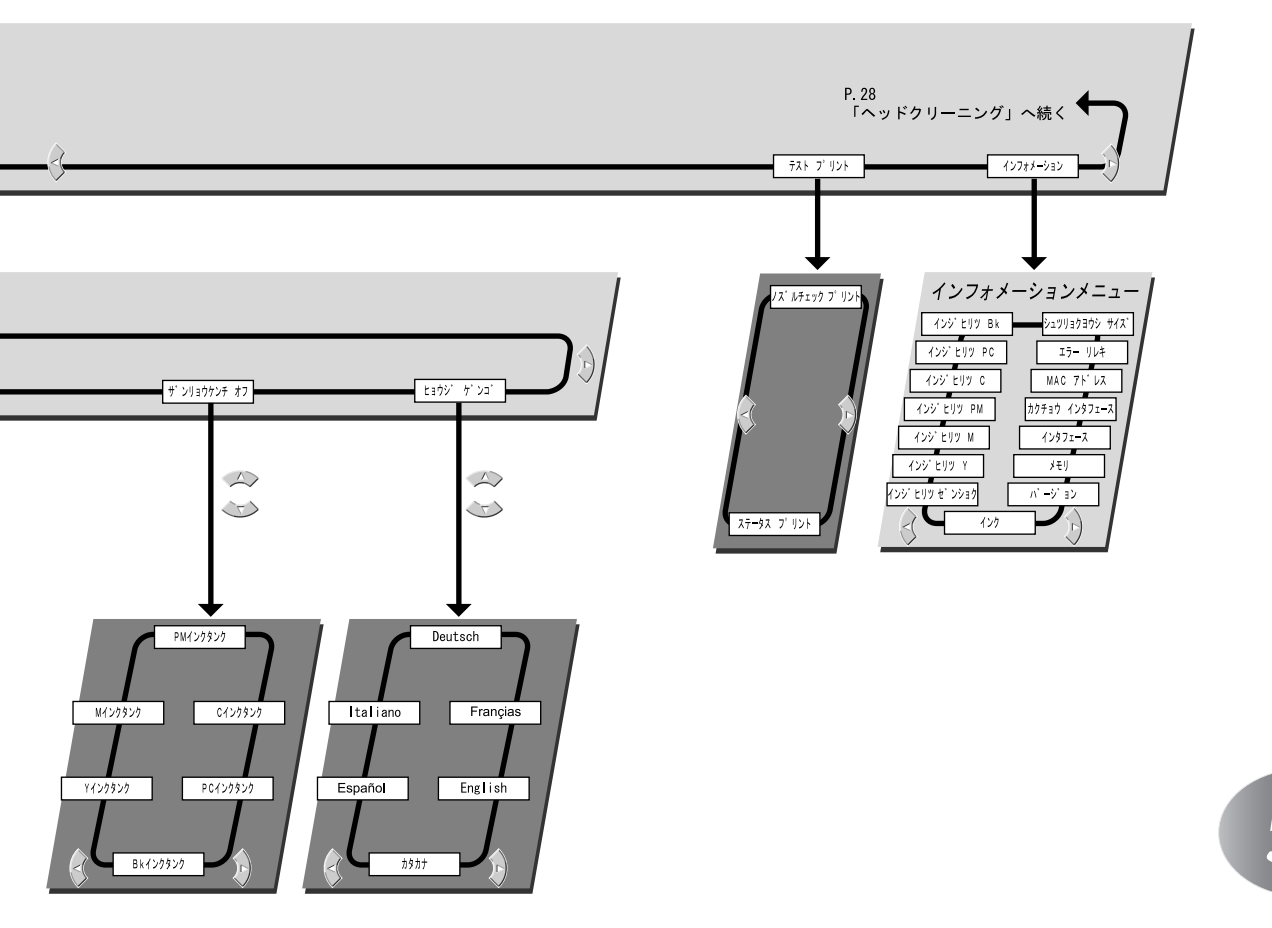

 ・設定値の詳細については、ユーザーズガイド(User Manuals CD-ROM 内) P.5-10「機能メニューの設定値 一覧」をご参照ください。

#### インクタンクを交換する ■インクタンク交換のメッセージが表示されたときは @Canon Large Format W6200PG • 7-9 ● メッセ オブション(Q) ヘルプ(H) 電源 ロール紙 カット紙 かっト紙 $\bigcirc$ ブリンタ情報 ジョブ ユーティリティー インクタンク コウカン 0 イエローインクがなくなりました キャンセル オンライン イエローインクタンクを交換してください。 $\bigcirc$ 0 0 (PC) (C) (PM) (M 給紙情報

1 プリンタのディスプレイを見てプリンタ動作中ではないことを確認します。

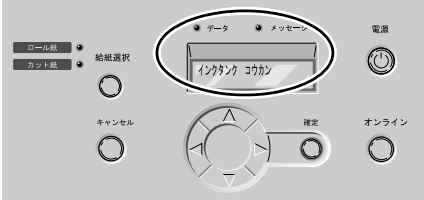

2 右カバーを開きます。

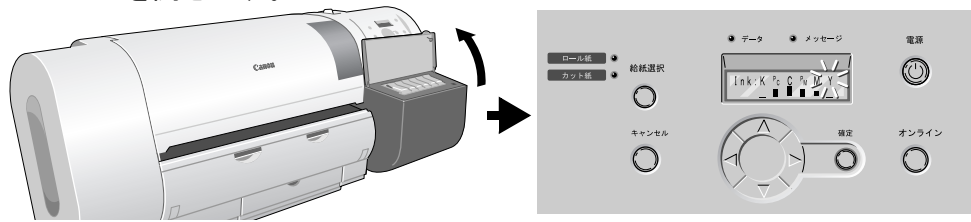

**3** 交換する色のインクタンクレバーを押してインクタンクカバーを開き、インクタンクを取り出します。

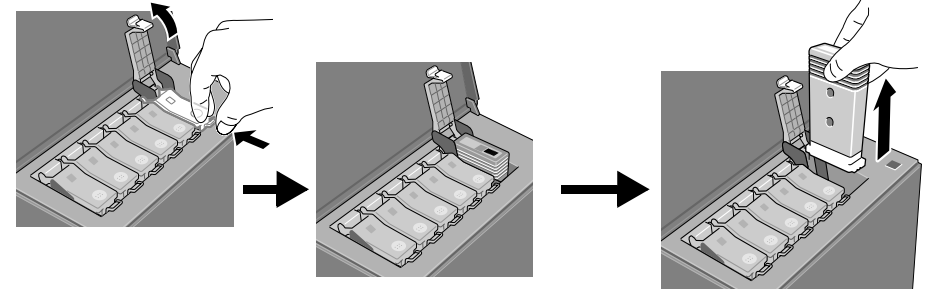

4 新しいインクタンクをゆっくりと7~8回振った後、袋から取り出します。

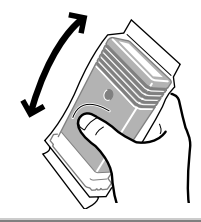

### ☞ お願い

- インクタンクは必ず左右のつまみ部(b)を持って取り扱ってください。
- インク供給部(a) や端子部(c) には、絶対に触れないでください。インクタンク の破損や印字不良、周辺汚損の原因になります。

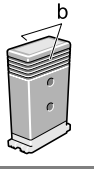

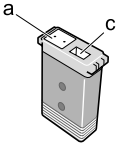

5 ラベルを図の向きにしてインクタンクをホルダへ差し込み、インクタンク カバーをカチッと音がするまで閉じます。

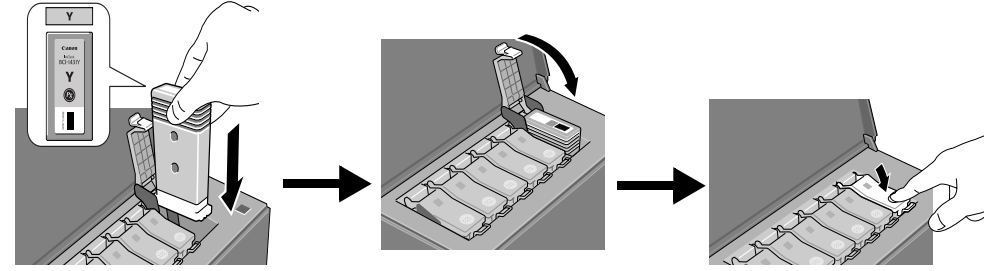

- 6 他の色も交換するときは、手順3~手順5を繰り返します。
- 7 交換し終わったら、右カバーを閉じます。

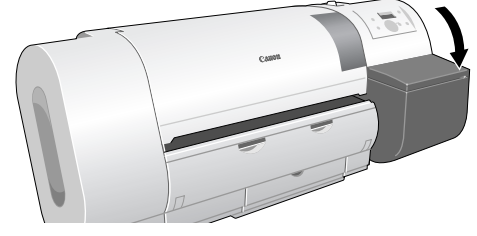

「オンライン」または「オフライン」状態に戻ります。印刷中に「インクタンク コウカン」が表示されていた場合は、印刷が再開します。

## プリンタを清掃する

印字品質の保持やトラブル防止のために、プリンタ本体や上カバー内部を一ヶ月 に一度程度、キャリッジレールを一年に一度程度清掃してください。また、フチ なし印刷や小さいサイズの用紙を印刷した後、用紙を変えるときにも、上カバー 内のプラテンを清掃してください。 連想セストをは、次の注意を定って行ってください。

清掃するときは、次の注意を守って行ってください。

\ 注意

- ●プリンタを清掃するときは、プリンタの電源をオフにして、電源コードをコンセントから抜いてください。誤って電源がオンになると、作動した内部の部品に触れて、けがの原因になることがあります。
- ●プリンタを清掃するときは、シンナーやベンジン、アルコールなどの引火性溶剤を使わないでください。プリンタ内部の電気部品に接触すると、火災や感電の原因になることがあります。
- 1 [電源] キーを1秒以上押して「シュウリョウシマス..」が表示されたら指 を離し、プリンタの電源をオフにします。

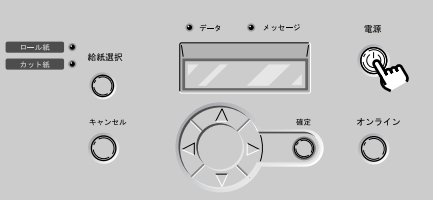

コンセントから電源コードを、アース端子からアースコードを取り外します。

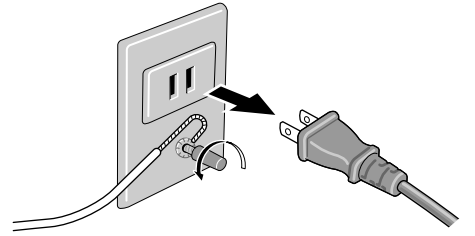

- 3 プリンタ各部を清掃します。
  - プリンタ本体外部
    - ▼ 水を含ませ固くしぼった布で、プリンタの外装や給紙口、排気口(a)、電源コードのプラグ部の汚れや紙粉を拭き取ったあと、乾いた布で乾拭きします。

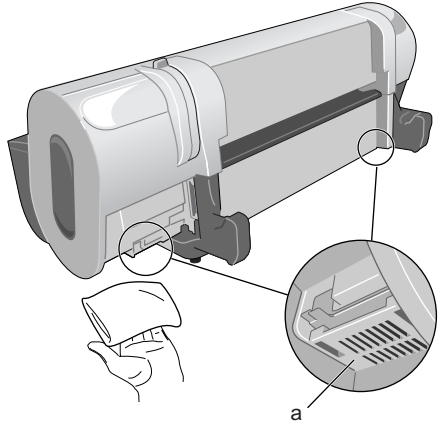

- 用紙押さえ部
  - ▼ リリースレバーを後ろ側に押して開き、普通紙を2~3回折ったもの(b) をプリンタ背面から用紙押さえの下面(c)に差し込んで、汚れを拭き取ります。

終わったらリリースレバーを前側に引いて閉じてください。

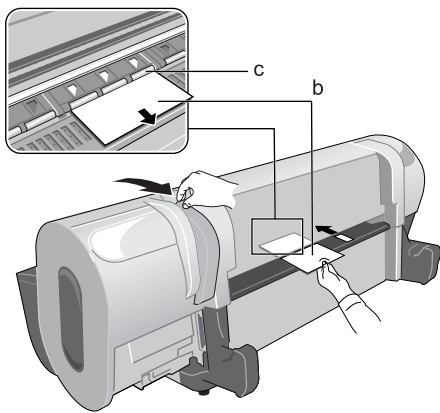

35

- 4 上カバーを開き、上カバー内の各部を清掃します。
  - 上カバー内部
    - ▼ 水を含ませ固くしぼった布で上カバー取っ手、上カバーローラ(d)、プラ テン全域(e)、用紙押さえ(f)、フチなしインク受け溝(g)、排紙アシス トガイド(h)の汚れを拭き取ります。

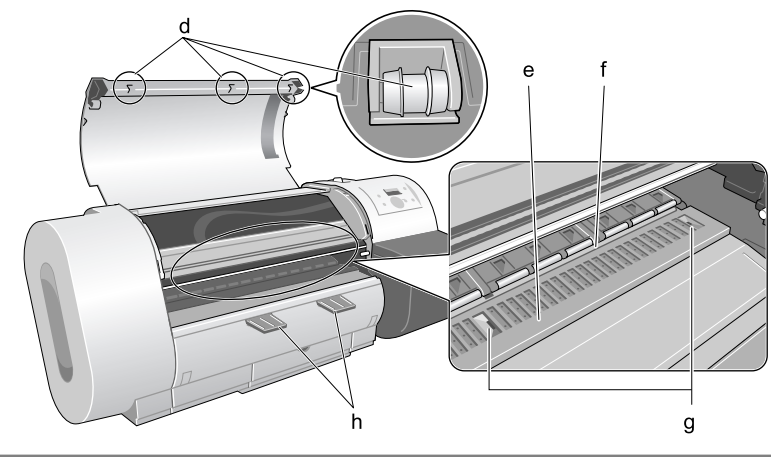

### 🖪 お願い

- 上カバー内部を清掃するときは、乾拭きを行わないでください。静電気を帯びて汚れやすくなり、印字品質低下の原因になります。
- フチなし印刷を行った後や小さなサイズの用紙を印刷した後は、必ず上カバー内の プラテン部を清掃してください。その他のときも、こまめにプラテン部を清掃する ことをおすすめします。プラテンの汚れは、用紙の裏面が汚れる原因となります。
- キャリッジレール部
  - ▼ 付属のレールクリーナの白いスポンジを取り外し、水で洗ったあと、軽く しぼってレールクリーナに取り付けます。

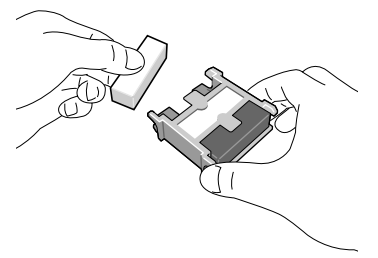

6

▼レールクリーナの白いスポンジ側をキャリッジレールの右端に突き当てて、左端まで1回拭き取ります。

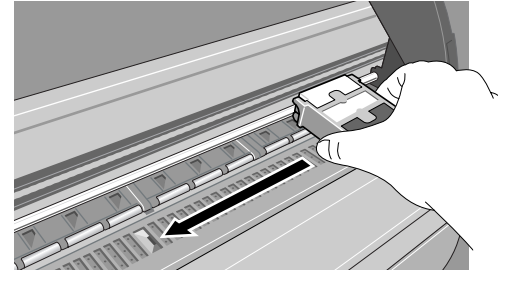

▼レールクリーナの黒いスポンジ側をキャリッジレールの右端に突き当てて、左端まで水分を拭き取ります。

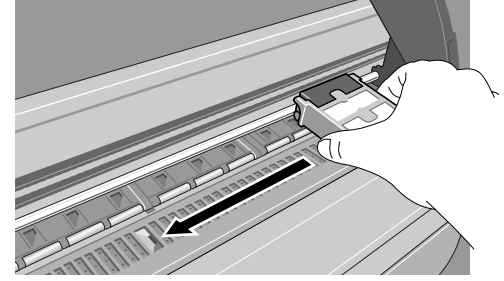

5 上カバーを閉じます。

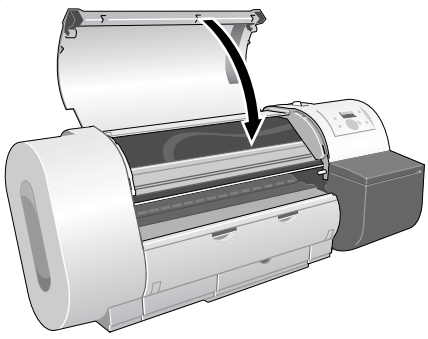

6 コンセントに電源コードを、アース端子にアースコードを接続します。

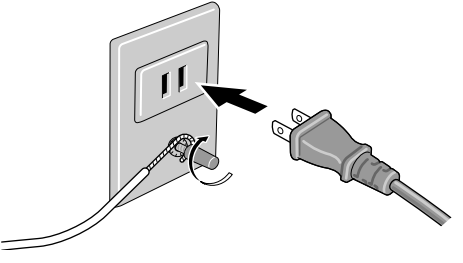

| エラーメッセージ                      | 原因                           | 処置                                                  |
|-------------------------------|------------------------------|-----------------------------------------------------|
| GARO nnnnn                    | 印刷データにエラーがある。                | 正しく印刷されなかった場合は、設定を                                  |
| (n は英数字)                      |                              | 確認して印刷し直してください。                                     |
| MT カートリッジ アリマセン               | メンテナンスカートリッジが装               | メンテナンスカートリッジを正しく取り                                  |
|                               | 着されていない。                     | 付けてください。(→ユーザーズガイド第                                 |
|                               |                              | 6章)                                                 |
| MT カートリッジ カクニン                | 本プリンタで使用できないメン               | 新しい本プリンタ用のメンテナンスカー                                  |
|                               | テナンスカートリッジまたは使               | トリッシを止しく取り付けてください。                                  |
|                               | 用済みのメンテナンスカート                | (→ユーサースガイト弗6早)                                      |
|                               | リリンパ表目されている。                 | プリンク動作が止まってかくコンテナン                                  |
| MT <u>J</u> -FJ999 10JJ       | メンノノンスカートリッン <i>か</i>        | ノリンク助FFが止まつしからアンノノン<br>スカートリッジのな拗を行ってください           |
|                               |                              | (→ユーザーズガイド第6章)                                      |
| MT カートリッジ リミットスグ              | メンテナンスカートリッジが                | 印刷は続行されます。新しいメンテナン                                  |
|                               | いっぱいになってきた。                  | スカートリッジをご用意ください。(→                                  |
|                               |                              | ユーザーズガイド第6章)                                        |
| インクザンリョウ フメイ                  | インクタンクのインク残量検知               | 印刷を実行するたびに、このメッセージ                                  |
|                               | 機能がオフに設定されている。               | が表示されプリンタはオフラインになり                                  |
|                               |                              | ます。「オンライン」キーを押して印刷を                                 |
|                               |                              | 続行してくたさい。(→ユーサースガイト<br>第2章)                         |
|                               |                              | - 第4早)<br>インカ産県主ニた回復したいしたけ、オ                        |
|                               |                              | インク残重衣小を回復したいとさは、本<br>プリンタ指定の新しいインクタンクに応            |
|                               |                              | 換してください。( $\rightarrow$ P.32)                       |
| インク チェック                      | インク残量が少なくなった。                | 新しいインクタンクを用意してください。                                 |
|                               |                              | 長尺印刷や多部数印刷を行う場合は、新                                  |
|                               |                              | しいインクタンクに交換することをお勧                                  |
|                               |                              | めします。(→ P.32)                                       |
| X インクタンク アリマセン                | 表示された色のインクタンクが               | 表示された色のインクタンクを正しく取                                  |
| (Xは色記号)                       | 装着されていない。                    | り付けてくたさい。( $\rightarrow$ P.32)                      |
|                               | 表示された色のインクタンクに               | 表示された色の新しいインクタンクと父<br>協士 てください (一、 <b>P</b> 22)     |
|                               | トノノルが完全した。                   | 使してくたさい。( $\rightarrow$ P.32)<br>まことれたたのイントカンカたエレイ取 |
| X 1 ノクダブク ガクニブ<br>(Y) (1 色記号) | 衣示されに巴に本ノリングで使用できないインクタンクまたけ | 太示されに巴のインクタンクを止しく取<br>り付けてください (→ $P_{22}$ )        |
|                               | 使用済みのインクタンクが装着               | 9 HT C C C C C C C ( 71.52)                         |
|                               | されている。                       |                                                     |
| インクタンク コウカン                   | インクがなくなった。                   | 右カバーを開いて、ディスプレイに点滅                                  |
|                               |                              | 表示された色を新しいインクタンクに交                                  |
|                               |                              | 換し、印刷し直してください。(→ P.32)                              |
|                               |                              | 長尺印刷時は、表示された色を新しいイ                                  |
|                               |                              | ンクタンクに交換し、操作パネルで                                    |
|                               |                              | 「キョワセイ カット」を行った後、始め                                 |
|                               |                              | $N^{*}$ の円川市し国してくたさい。( $\rightarrow$ P.32,<br>P.28) |
| カットショー セットシテクダサ               | カット紙がヤットされスのた                | カット紙をセットしてから田紙の種類を                                  |
| イ                             | 待っている。                       | 選択して「確定」キーを押すか、印刷を                                  |
|                               |                              | 中止してください。(→P.15)                                    |

| エラーメッセージ          | 原因                                                | 処置                                                                                           |
|-------------------|---------------------------------------------------|----------------------------------------------------------------------------------------------|
| カットシヲ ハイシシテクダサ    | カット紙がセットされていると                                    | カット紙を取り外して、ロール紙をセッ                                                                           |
| 1                 | きに、ロール紙の印刷データを<br>受信した。                           | トしてください。(→ P.10)                                                                             |
| カットシヲ ハズシテクダサイ    | トレイの用紙が取り除かれるの<br>を待っている。                         | 排紙された用紙を取り除いてください。                                                                           |
| カットニ シッパイシマシタ     | ロール紙カット後にロール紙の<br>先端が検知できない。                      | ロール紙をカッターなどで手動で切って<br>取り除き、ロール紙をセットし直してく<br>ださい。(→ P.10)                                     |
| XXX カバー シメテクダサイ   | 表示されたカバーが開いている。                                   | 表示されたカバーを閉じてください。                                                                            |
| カミオクリ リミット        | 操作パネルの[/] キーで用紙<br>を必要以上に巻き戻そうとした。                | ロールホルダーを回してロール紙を巻き<br>取ってください。                                                               |
| カンソウ シテイマス        | 用紙のインクが乾くのを待って<br>いる。                             | 自動で排紙されるまでお待ちください。                                                                           |
| サイズヲ ケンチ デキマセン    | 用紙のセット位置がずれている<br>か、カールした用紙がセットさ<br>れている。         | 用紙を正しい位置にセットしてから用紙<br>の種類を選択して [確定] キーを押して<br>ください。(→ P.10, P.14)                            |
|                   | プリンタ内部にゴミや汚れがあ<br>る。                              | 上カバー内部を清掃してください。(→<br>P.34)                                                                  |
| スケール ヨミトリ エラー!    | キャリッジにトラブルが発生し<br>た。                              | 上カバーを開き、上カバー内に障害物が<br>ないか確認してください。                                                           |
|                   | プリンタにトラブルが発生した。                                   | 電源をオフにし、3秒以上待ってから電源をオンにしてください。                                                               |
|                   |                                                   | 上記の操作を行っても再び表示される場合は、ディスプレイ上段のメッセージを<br>メモに書き留めてから電源をオフにし、<br>キヤノンお客様相談センターへご連絡く<br>ださい。     |
| タンクヲ ハズシテクダサイ<br> | 「ホンタイ ユソウ」実行中に、<br>インクタンクを取り外さないま<br>ま右カバーを閉めている。 | インクタンクを取り外してください。                                                                            |
| デンゲンヲ キッテクダサイ     | 上カバー内のテープやベルトス<br>トッパが取り外されていない。                  | 電源をオフにして上カバーを開き、テー<br>プやベルトストッパを取り外した後、電<br>源をオンにします。(→セットアップペー<br>パー)                       |
|                   | 紙づまりが発生した。                                        | 「用紙がつまったときは」(→ P.48) をご<br>覧ください。                                                            |
|                   | プリンタにトラブルが発生した。                                   | 電源をオフにし、3秒以上待ってから電<br>源をオンにしてください。                                                           |
|                   |                                                   | 上記の操作を行っても再び表示される場<br>合は、ディスプレイ上段のメッセージを<br>メモに書き留めてから電源をオフにし、<br>キヤノンお客様相談センターへご連絡く<br>ださい。 |
| ニュウリョクチ カクニン      | IP アドレスやサブネットマスク、<br>デフォルトゲートウェイの設定<br>値が合っていない。  | IP アドレス、サブネットマスク、デフォ<br>ルトゲートウェイを設定し直してください。(→ネットワークガイド)                                     |

| エラーメッセージ       | 原因                               | 処置                                       |
|----------------|----------------------------------|------------------------------------------|
| フセイナ アタイデス     | IP アドレスやサブネットマスク、                | IP アドレス、サブネットマスク、デフォ                     |
|                | デフォルトゲートウェイに設定                   | ルトゲートウェイに正しい値を設定し直                       |
|                | 不可能な値が入力された。                     | してください。(→ネットワークガイド)                      |
| フチナシインサツ デキマセン | フチなし印刷できないデータを                   | プリントを一旦キャンセルし、印刷デー                       |
|                | 受信した。                            | タの大きさや印刷時の拡大/縮小設定を                       |
|                |                                  | 確認して、プリントし直してください。                       |
|                | カット屑軽減機能がオンになっ                   | 印刷する用紙種類のカット屑軽減機能を                       |
|                | ている。                             | オフにしてください。(→ユーザーズガイ                      |
|                |                                  | ド第7章)                                    |
|                | 用紙のセット位置が違っている。                  | 10"、14"、JIS B2、ARCH24 のロール紙を             |
|                |                                  | セットしてください。(→ P.10)                       |
|                |                                  | ロール紙をロールホルダーに正しくセッ                       |
|                |                                  | トしてください。(→ P.10)                         |
| プリントヘッド アリマセン  | プリントヘッドが装着されてい                   | プリントヘッドを正しく取り付けてくだ                       |
|                | ない。                              | さい。(→ユーザーズガイド第6章)                        |
| プリントヘッド エラー!   | プリントヘッドにトラブルが発                   | 電源をオフにし、3秒以上待ってから電                       |
|                | 生した                              | 源をオンにしてください。                             |
|                |                                  | 上記の操作を行っても再び表示される場                       |
|                |                                  | 合は、ディスプレイ上段のメッセージを                       |
|                |                                  | メモに書き留めてから電源をオフにし、                       |
|                |                                  | キヤノンお客様相談センターへこ連絡く                       |
|                |                                  |                                          |
| フリントヘット カクニン   | フリントヘットか装着されてい                   | フリントヘッドを止しく取り付けてくた                       |
|                |                                  | さい。(→ユーリースルイト弗0早)                        |
|                | 本ノリンダで使用でさないノリ<br>ント。 いいがは美されていて | 本ノリンダ用のノリントヘットを止しく 取り付けてください。 (シューザーブガイ  |
|                | ントバットが表有されている。                   | 取り付けてくたさい。(→ユーリースカイ<br>ド第6音)             |
|                | プリントへいドに用荷がたる                    | トカび半/                                    |
|                | ノリンドマリトに共用がめる。                   | エルハーを開けて、キャリッシルのQ場<br>会け 新しいプルントヘッドに応換して |
|                |                                  | ください (→ユーザーズガイド箪6音)                      |
|                |                                  | キャリッジがない埋合け「トカバーを閉                       |
|                |                                  | めて「オンライン」キーを押し「ヘッド                       |
|                |                                  | コウカン メニューで新しいプリント                        |
|                |                                  | ヘッドに交換してください。(→ユーザー                      |
|                |                                  | ズガイド第6章)                                 |
| メモリ オーバー フロー   | 印刷データが大き過ぎて処理で                   | 印刷品質や解像度を見直してください。                       |
|                | きなかった。                           | バナー印刷機能を使って、何枚かに分け                       |
|                |                                  | て印刷してください。                               |
| ヨウシガ オオキイデス    | プリンタにセットできる用紙サ                   | 正しいサイズの用紙をセットし直してく                       |
|                | イズより大きな用紙がセットさ                   | ださい。(→ P.10, P.14)                       |
|                | れている。                            |                                          |

| エラーメッセージ            | 原因                                                 | 処置                                                                                                    |
|---------------------|----------------------------------------------------|----------------------------------------------------------------------------------------------------|
| ヨウシガ シャコウシテイマス      | セットした用紙が斜めになって<br>いる。                              | ロール紙の場合は、上カバーを開いてリ<br>リースレバーを後側に押して開いてから、<br>ロール紙を一旦巻き取ります。もう一度<br>ロール紙をセットしてから用紙の種類を<br>選択し、[確定]キーを押してください。<br>(→ P.10)<br>カット紙の場合は、上カバーを開き、リ |
|                     |                                                    | リースレバーを後側に押して開いてカット紙を取り除きます。もう一度カット紙<br>をセットしてから用紙の種類を選択し、<br>[確定] キーを押してください。(→ P.14)                                                         |
| ヨウシガ チイサイデス         | プリンタにセットできる用紙サ<br>イズより小さな用紙がセットさ<br>れている。          | 正しいサイズの用紙をセットしてから用<br>紙の種類を選択し、[確定] キーを押して<br>ください。(→ P.10, P.14)                                                                              |
|                     | パターン印刷やノズルチェック<br>印刷に必要な用紙サイズより小<br>さな用紙がセットされている。 | A3 サイズ以上の用紙をセットしてくださ<br>い。                                                                                                    |
| ヨウシガ ツマリマシタ         | 紙づまりが発生した。                                         | 「用紙がつまったときは」(→ P.48) をご<br>覧ください。                                                                                                    |
| ヨウシシュルイガ チガイマス      | 印刷で指定した用紙種類と、給<br>紙元の用紙種類の設定値が合っ<br>ていない。          | セットした用紙の種類を確認し、操作パ<br>ネルで用紙の種類を設定し直してくださ<br>い。(→ユーザーズガイド第2章)                                                                                   |
|                     |                                                    | プリントを一旦キャンセルし、コン<br>ピュータで正しい用紙種類を設定して印<br>刷し直してください。                                                                                           |
| レバー モドシテクダサイ        | リリースレバーが開いている。                                     | リリースレバーを前側に引いて閉じてく<br>ださい。                                                                                                    |
| ロールシガ ナクナリマシタ       | ロール紙が無くなった。                                        | ロール紙をセットしてから用紙の種類を<br>選択し、[確定] キーを押してください。<br>(→ P.10)                                                                                         |
| ロールシヲ セットシテクダサ<br>イ | ロール紙がセットされるのを<br>待っている。                            | 指定したサイズおよび種類のロール紙を<br>セットしてから用紙の種類を選択し、[確<br>定] キーを押してください。(→ P.10)                                                                            |
| ロールシヲ ハズシテクダサイ      | 排紙されたロール紙が取り除か<br>れるのを待っている。                       | 排紙されたロール紙を取り除き、[オンラ<br>イン] キーを押してください。                                                                                                    |

## プリンタが正しく動作しないときは

プリンタが正しく動作せず印刷できない場合は、次のことを確認してください。

### プリンタが動作しない

| 症状                       | 原因                             | 処置                                                         |
|--------------------------|--------------------------------|------------------------------------------------------------|
| プリンタの電源がオンになら            | 「電源]キーが押されていな                  | もう一度電源キーを押して、オンラインランプ                                      |
| ない                       | د.<br>د.                       | やメッセージランプ、ディスプレイが点灯する                                      |
|                          |                                | か確認してください。(→ P.8)                                          |
|                          | 電源コードに電気が来ていな                  | 電源コードがしっかり接続されているか、電源                                      |
|                          | <i>ا</i> ر کې                  | コネクタやコンセントを確認してください。                                       |
|                          |                                | (→セットアップペーパー)                                              |
|                          | コンセントに電気が来ていな                  | コンセントに他の電気製品を接続して確認して                                      |
|                          | k )°                           | くたさい。米ていない場合は、フレーカや途中                                      |
|                          | 高海二 12.121年6日マリップ              | のヘイッチなどを確認してくたさい。                                          |
|                          | 電源コートか町線している。                  | お貝い上げの販売店がキヤノンお各様相談セン                                      |
| 電源はオンになるが オンラ            | プリントヘッドが取り付けら                  | プリントヘッドを装着してください (→ヤッ                                      |
| 電源はオンになるが、オンノ            | れていない。                         | トアップペーパー)                                                  |
|                          | インクタンクが取り付けられ                  | すべての色のインクタンクを取り付けてくださ                                      |
|                          | ていない。                          | い。(→セットアップペーパー)                                            |
|                          | 用紙がセットされていない。                  | ロール紙またはカット紙をセットしてくださ                                       |
|                          |                                | $\mathbb{W}_{\circ}  (\rightarrow P.10, P.14)$             |
|                          | いずれかのカバーが開いてい                  | 右カバーもしくはディスプレイに表示されてい                                      |
|                          | る。                             | るカバーを閉じてくたさい。                                              |
|                          | ブリンタがまだ準備中になっ                  | 電源をオンにした直後やウォームアップ中は、                                      |
|                          | くいる。                           | すくに印刷でさません。準備か終わり、オンフ                                      |
| プリンク ドニノ バボノンフ           | 造る CD BOM なわいトーた               | インノンノが点灯 y るよくお付らくにとい。<br>オプリンタ仕屋の Usar Seffware CD BOM とな |
| ノリンダド ノイハかインス<br>トールできない | 進り CD-KOM をビットした。              | 本フリンラ行属の User Software CD-ROM と交換してください。                   |
|                          | User Software CD-ROM に傷が       | お買い上げの販売店に問い合わせるか、キヤノ                                      |
|                          | ある。                            | ンのホームページ (http://www.canon.jp/) から                         |
|                          |                                | 本プリンタ用のプリンタドライバをダウンロー                                      |
|                          |                                |                                                            |
|                          | Windows の場合、システムが<br>て安安になっている | 「不止な処理を~」「一般保護エフー」などのエ                                     |
|                          | 小女正になっている。                     | ノーメッセーンが衣小される場合は、コン                                        |
|                          |                                | システムの問題を解決してから、インストール                                      |
|                          |                                | を行ってください。                                                  |
|                          | Windows の場合、正しくイン              | 「プリンタ」フォルダのアイコンを一度削除し                                      |
|                          | ストールが終わっていない。                  | てから、インストールし直してください。(→                                      |
|                          |                                | セットアップペーパー)                                                |

| 症状                                                              | 原因                                                                       | 処置                                                                                                    |
|-----------------------------------------------------------------|--------------------------------------------------------------------------|----------------------------------------------------------------------------------------------------|
| プリンタが認識されていない                                                   | インタフェースケーブルが外<br>れている。                                                   | 本プリンタ付属の User Software CD-ROM と交換してください。USB ポートまたは IEEE1394<br>ポート接続の場合は、ケーブルの接続を確認し<br>てください。(→セットアップペーパー)                    |
|                                                                 | Windows の USB ポートまた<br>は IEEE1394 ポート接続の場<br>合、ドライバが正しくインス<br>トールされていない。 | USB または IEEE1394 ドライバをインストール<br>し直してください。(→ユーザーズガイド第 8<br>章)                                                                   |
|                                                                 | LAN ポート接続の場合、<br>LAN の通信方式が自動認識で<br>きない。                                 | お使いの LAN で使用している通信方式に合わせ<br>て、プリンタ背面のディップスイッチを設定して<br>ください。(→ネットワークガイド)                                                        |
|                                                                 | Macintosh のネットワーク経<br>由先が設定されていない。                                       | Mac OS 8.6/9.x の場合は、[コントロールパネ<br>ル]の [AppleTalk]を開き、[経由先]や<br>[ゾーン]の選択を設定し直してください。(→<br>ネットワークガイド)                             |
|                                                                 |                                                                          | Mac OS X の場合は、[システム環境設定]の<br>[ネットワーク]を開き、[表示]で接続した経<br>由先を選択して [AppleTalk] パネルの<br>[AppleTalk 使用] をチェックしてください。<br>(→ネットワークガイド) |
|                                                                 | 本プリンタのネットワーク情<br>報が設定されていない。                                             | Windows でネットワーク接続している場合は、<br>操作パネルでプリンタのネットワーク設定を確<br>認してください。(→ネットワークガイド)                                                     |
|                                                                 |                                                                          | Macintosh でネットワーク接続している場合は、<br>リモート UI でプリンタの AppleTalk プロトコ<br>ルを [フェーズ 2] に設定してください。(→<br>ネットワークガイド)                         |
| 紙づまりが発生している                                                     | キャリッジに用紙がつまって                                                            | つまった用紙を取り除いてください。(→ P.48)                                                                                                    |
|                                                                 | 11D.                                                                     | つまった用紙が取り除けない場合は、一旦上カ<br>バーを閉じ、[<] キーを1秒以上押してキャ<br>リッジを中央に移動させてから、つまっている<br>紙片を取り除いてください。                                      |
| 新しいメンテナンスカート<br>リッジに交換したのに、「MT<br>カートリッジ リミットス<br>グ」のメッセージが消えない | 新しいメンテナンスカート<br>リッジがまだ認識されていな<br>い。                                      | メンテナンスカートリッジ交換後、印刷動作ま<br>たはクリーニング動作を実行するとメッセージ<br>が消えます。                                                                       |

### 印刷が始まらない

| 症状                      | 原因                                            | 処置                                                                                                    |
|-------------------------|-----------------------------------------------|----------------------------------------------------------------------------------------------------|
| エラーも何も出ない               | 出力先に本プリンタが選択さ<br>れていない。                       | Windows 及び Mac OS X の場合は、印刷ダイア<br>ログの [プリンタ] で本プリンタを選択して、<br>印刷し直してください。(→ P.16, P.21)                                                                 |
|                         |                                               | Mac OS 8.6/9.x の場合は、[セレクタ] で本プリ<br>ンタを選択して、印刷し直してください。(→<br>P.20)                                                                                      |
|                         | 印刷キューが停止になってい<br>る。                           | Windows の場合は、[プリンタ] フォルダの本<br>プリンタのアイコンを選択し、[ファイル] メ<br>ニューの [一時停止] を選択して一時停止を解<br>除してください。(→ P.18)                                                    |
|                         |                                               | Mac OS 8.6/9.x の場合は、GARO Printmonitor を開<br>いて [ファイル] メニューの [プリントキュー再<br>開] を選択し、一時停止を解除してください。<br>(→ P.22)                                            |
|                         |                                               | Mac OS X の場合は、プリントセンターを開い<br>て[ジョブ]メニューの[ジョブを再開]を選<br>択し、一時停止を解除してください。(→ P.24)                                                                        |
|                         | Mac OS 8.6/9.x の場合、USB<br>接続でプリンタを共有してい<br>る。 | プリントするコンピュータの USB ポートまた<br>は IEEE1394 ポートに直接接続してください。<br>プリンタを共有したい場合は、Windows コン<br>ピュータから印刷してください。                                                   |
| エラーが表示された               | 用紙が無い。                                        | 「ロールシヲセットシテクダサイ」、「カットシヲ<br>セットシテクダサイ」が表示されている場合は、<br>用紙をセットしてから、[確認] キーを押してく<br>ださい。(→P.10, P.14)                                                      |
|                         | 紙づまりが起きている。                                   | つまった用紙を取り除いてください。(→ P.48)                                                                                                    |
|                         | プリンタにトラブルが発生し<br>ている。                         | エラーの原因を解決してから、[オンライン]<br>キーを押して、オンライン状態にしてください。                                                                                                    |
|                         | プリント中にエラーが発生し<br>ている。                         | 本体メッセージまたは Windows の場合は<br>GARO Status Monitor、Macintosh の場合は<br>GARO Printmonitor にエラーが表示されている<br>か確認し、メッセージに従って問題を解決して<br>ください。( $\rightarrow$ P.38) |
|                         | 給紙元の用紙種類が設定され<br>ていない。                        | 用紙種類が違っていた場合は、コンピュータ側<br>で印刷中止の操作を行い、「用紙種類」を正し<br>く設定して印刷し直してください。(→ユー<br>ザーズガイド第2章)                                                                   |
|                         | インクが無い。                                       | インク交換のメッセージが表示されている場合<br>は、その色のインクタンクを交換してくださ<br>い。(→ P.32)                                                                                            |
| 予期していないインク充填動<br>作が始まった | 前回の電源オフ時に、何らか<br>のクリーニング動作を強制的<br>にキャンセルした。   | 充填動作が終了するまで待ってください。充填<br>動作は最大 10 分続く場合があります。                                                                                                    |

## 印刷が途中で止まる

| 症状          | 原因                                                        | 処置                                                                                                    |
|-------------|-----------------------------------------------------------|----------------------------------------------------------------------------------------------------|
| エラーが表示される   | プリント中にエラーが発生し<br>ている。                                     | GARO Status Monitor または GARO Printmonitor<br>にエラーが表示されているか確認し、メッセー<br>ジに従って問題を解決してください。( $\rightarrow$ P.38) |
|             | 指定した用紙サイズとセット<br>した用紙が違っている。                              | 指定した給紙元の用紙を確認してください。<br>違っている場合は、印刷を一旦中止して、正し<br>い用紙をセットしてから、印刷し直してくださ<br>い。(→P.10, P.14)                    |
|             | 印刷中にロール紙がなくな<br>り、後端をテープ止めされて<br>いるロール紙が搬送できずに<br>止まっている。 | 紙づまり除去の操作方法に従って、使い終わっ<br>たロール紙を取り除き、新しいロール紙に交換<br>してください。(→ P.48, P.10)                                      |
| 用紙が白紙で排紙される | 用紙が途中に残っていた。                                              | 不要な用紙を自動的に排紙した後、印刷できる<br>状態になります。                                                                            |
|             | ロール紙の先端が切り揃えら<br>れた。                                      | ロール紙をセットしたときは、先端を切り揃え<br>るため白紙の紙片が排紙される正常な動作で<br>す。給紙準備が終わると印刷できる状態になり<br>ます。                                |
|             | プリントヘッドのノズルがつ<br>まっている。                                   | ノズルチェックパターンを印刷し、プリント<br>ヘッドの状態を確認してください。ノズルがつ<br>まっている場合は、プリントヘッドのクリーニ<br>ングを行ってください。(→P.54, P.56)           |
|             | プリンタが故障している。                                              | キヤノンお客様相談センターへ連絡してくださ<br>い。                                                                                  |

7

## きれいに印刷されないときは

印刷されるけど思った結果にならない場合は、次のことを確認してください。

### 印字品質が悪い

| 症状        | 原因                                       | 処置                                                                                                    |
|-----------|------------------------------------------|----------------------------------------------------------------------------------------------------|
| 印刷がかすれる   | 用紙の裏表が合っていない。                            | 用紙の裏表を確認してください。印刷面でない<br>面にプリントすると、正しい印字品質は得られ<br>ません。                                                    |
|           | プリントヘッドのノズルがつ<br>まっている。                  | ノズルチェックパターンを印刷し、プリントヘッ<br>ドの状態を確認してください。プリントヘッドの<br>ノズルがつまっている場合は、プリントヘッドク<br>リーニングを行ってください。(→P.54, P.56) |
|           | インク供給針が固着し、イン<br>クがつまっている。               | インクタンクを取り付けた状態で24時間以上<br>放置してから、「ヘッドクリーニング B」を<br>行ってください。(→P.56)                                         |
|           | 上カバー内の右奥につまった<br>用紙の紙片が残っている。            | 上カバーを閉じ、[オンライン] キーで「オフライ<br>ン」を表示してから[<] キーを1秒以上押して<br>キャリッジを中央へ移動します。上カバーを開いて、<br>右奥に残っている紙片を取り除いてください。  |
| 印刷がこすれる   | 高い濃度で普通紙に印刷して<br>いる。                     | プリンタドライバで濃度の設定を下げてくださ<br>い。(→プリンタドライバのヘルプ)                                                                |
|           | 指定した用紙種類とセットし<br>た用紙が違っている。              | 指定した給紙元の用紙を確認してください。<br>違っている場合は、印刷を一旦中止して、正し<br>い用紙をセットしてから、印刷し直してくださ<br>い。(→P.10, P.14)                 |
|           | ヘッド高さ調整レバーが下の<br>位置になっている。               | ヘッド高さ調整レバーを標準位置に戻してくだ<br>さい。(→ユーザーズガイド第2章)                                                                |
|           | 厚い用紙や波打ちが起こりや<br>すい用紙に印刷している。            | ヘッド高さ調整レバーを上の位置にしてくださ<br>い。(→ユーザーズガイド第2章)                                                                 |
|           | 排紙アシストガイドを引き出<br>していない。                  | 印刷するときは、排紙アシストガイドを両方と<br>も引き出してください。(→ P.13)                                                              |
|           | フチなし印刷や小さい用紙を印刷<br>した後、プラテンが汚れている。       | 上カバーを開き、プラテンを清掃してくださ<br>い。(→ P34)                                                                         |
| 用紙の端が汚れる  | 指定した用紙種類とセット用<br>紙が違っている。                | 指定した給紙元の用紙を確認してください。違っ<br>ている場合は、印刷を一旦中止して、正しい用紙<br>をセットしてから、印刷し直してください。(→<br>P.10, P.14)                 |
|           | 用紙にしわやカールがある。                            | 用紙のしわやカールを取ってから、セットし直<br>してください。                                                                          |
|           | カット屑軽減機能が設定され<br>ている。                    | カット屑軽減機能が必要ない場合は、操作パネ<br>ルでその用紙種類のカット屑軽減機能を解除し<br>てください。                                                  |
| 用紙の裏面が汚れる | 小さなサイズの用紙を印刷し<br>た後に、大きなサイズの用紙<br>を印刷した。 | 上カバー内のプラテン部を清掃してください。<br>(→ P.36)                                                                         |
|           | フチなし印刷をした後、プラ<br>テン部を清掃しなかった。            | 上カバー内のプラテン部を清掃してください。<br>(→ P.36)                                                                         |

| 症状                             | 原因                                        | 処置                                             |
|--------------------------------|-------------------------------------------|------------------------------------------------|
| 黒いスジや白いスジが入る                   | プリントヘッドの送り調整が<br>ずれている。                   | 操作パネルで使用する用紙種類の用紙送り量の調整を<br>行ってください。(→ P.60)   |
|                                | コンピュータからの印刷デー<br>タが途切れて、スムーズに印<br>刷を行えない。 | 他のアプリケーションや他のジョブを閉じてくださ<br>い。                  |
| バックライトフィルムや合成<br>紙に印刷すると横シマが入る | [印刷品質] を「標準」モー<br>ドに設定している。               | プリンタドライバの [印刷品質] を「きれい」 または<br>「最高」 に設定してください。 |

### 印刷内容が違う

| 症状            | 原因                           | 処置                                                             |
|---------------|------------------------------|----------------------------------------------------------------|
| 罫線がずれる        | プリントヘッドの位置調整が<br>行われていない。    | 操作パネルでヘッドの位置調整を行ってください。<br>(→P.58)                             |
| 意味不明の文字が印刷される | プリントデータが欠落した。                | プリンタとコンピュータの電源を入れ直して、印刷し<br>てください。                             |
|               | 本プリンタ用以外のプリンタ<br>ドライバで、印刷した。 | 本プリンタ用のプリンタドライバで、印刷し直してく<br>ださい。(→P.16, P.20)                  |
|               | 印刷したデータのフォントが<br>化けている。      | アプリケーションソフトで、使用しているフォントの<br>種類や有無を確認してください。(→ソフトウェアの<br>取扱説明書) |

## 色が違う

| 症状            | 原因                             | 処置                                                                                                    |
|---------------|--------------------------------|----------------------------------------------------------------------------------------------------|
| モノクロで印刷される    | プリンタドライバがモノクロ<br>に設定されている。     | プリンタドライバの [カラーモード] を「カラー」に<br>設定して、印刷し直してください。(→プリンタドラ<br>イバのヘルプ)                                                                                                    |
|               | カラーインクのノズルがつ<br>まっている。         | ノズルチェックパターンを印刷してプリントヘッドの<br>状態を確認し、ノズルがつまっている場合は、ヘッド<br>クリーニングを行ってください。(→ P.54, P.56)                                                                                                    |
| 色が違って印刷される    | プリンタドライバのカラー調<br>整が行われていない。    | プリンタドライバの [カラーモード] の [色設定] で<br>色を調整してください。                                                                                                    |
|               | コンピュータやモニタ側のカ<br>ラー調整が行われていない。 | モニタの色調整を行ってください。(→モニタの取扱<br>説明書)                                                                                                    |
|               |                                | 色管理ソフトの設定を正しく行ってください。(→ソ<br>フトウェアの取扱説明書)                                                                                                    |
|               | カラーインクのノズルがつ<br>まっている。         | ノズルチェックパターンを印刷してプリントヘッドの<br>状態を確認し、ノズルがつまっている場合は、ヘッド<br>クリーニングを行ってください。(→ P.54, P.56)                                                                                                    |
|               | 違う色のインクタンクが装着<br>されている。        | 操作パネルで「ホンタイ ユソウ」を行ってプリンタ<br>内部のインクを抜いてから、正しいインクタンクを取<br>り付けてください。(→セットアップペーパー)                                                                                                    |
|               |                                | 上記の処置を行った後、ノズルチェックパターンで各<br>インクの色がきれいに印字されない場合は、ヘッドク<br>リーニング Bを行ってください。(→P.54, P.56)                                                                                                    |
| 画像の端部が濃く印刷される | ノズルにインクが溜まってい<br>る。            | プリンタドライバの[デバイス設定]の[SSC 調整]<br>を [Level 1] に設定して、印刷し直してください。<br>[Level 1] でも改善されない場合は、[Level 2] を選択<br>して、印刷し直してください。ただし、この機能を使<br>うと、画像全体の色味が変化することがありますの<br>で、色味を確認しながら印刷することをおすすめしま<br>す。 |

#### 用紙がつまったときは ■紙づまりのメッセージが表示されたときは 🙁 Canon Large Format W6200PG オプション(の) ヘルプ(日) \_ 🗆 🗙 • =-3 ○ メッセー 電源 □ール紙 カット紙 ○ 給紙選択 $\bigcirc$ エラー! E02D03 ヨウシカ゛ ツマリマシタ 本体に異常が発生しました 0 電源を入れ直してください。それでもこのメッセージ キャンセル オンライン が消えない場合は、担当サービスにご連絡くださ $\bigcirc$ 0 $\bigcirc$ (Bk) (PC) (C) (PM) (M) (Y) 給紙情報 給紙部 サイズ 種類 用紙残量 手差しトレイ 冹 なし

ロール紙の紙づまり除去手順

1 [電源] キーを押し続け、ディプレイに「シュウリョウシマス...」が表示されたら指を離して、プリンタの電源をオフにします。

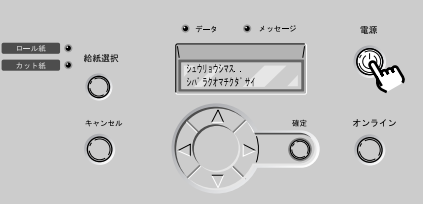

2 上カバーを開きます。

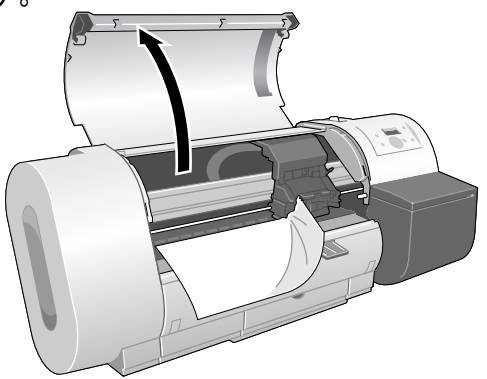

**3** キャリッジが出ている場合、キャリッジを手で右端または左端まで移動します。

キャリッジを用紙から離すようにして、止まるまで動かしてください。

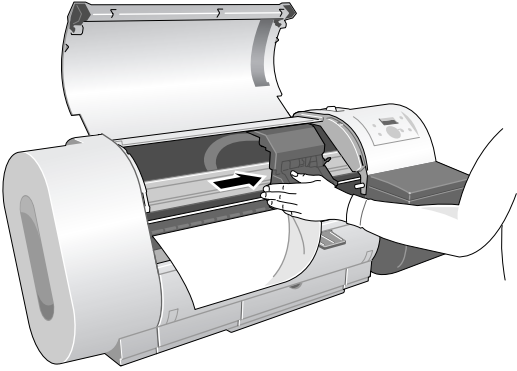

4 リリースレバーを後ろ側に押して開きます。

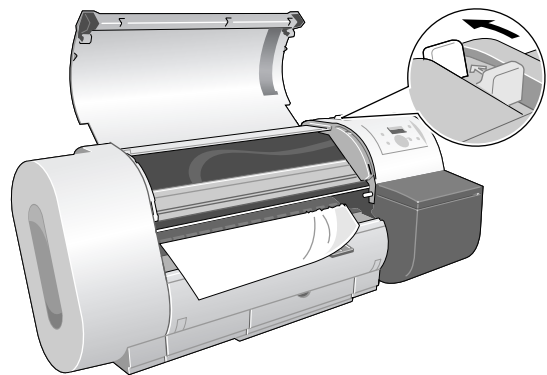

5 用紙の左右を持ってつまった用紙を前側に引き出し、カッター溝(a)の上 で印刷済みの部分やしわになっている部分を手動で切り取ります。

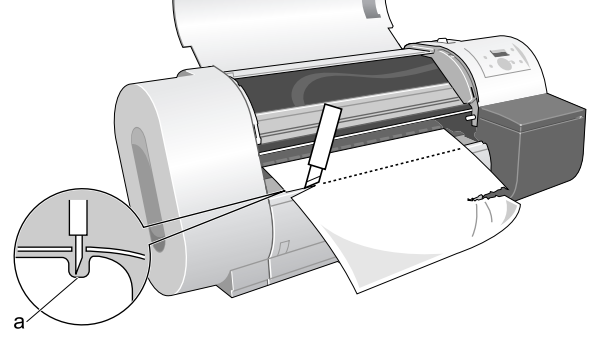

紙片などが残っていないか内部を点検してください。

6 ロール紙の先端中央を持ってカッター溝の位置まで軽く引きながら、ロール紙の右端を紙合わせライン(b)と平行になるようにセットし、リリースレバーを前側に引いて閉じて、上カバーを閉じます。

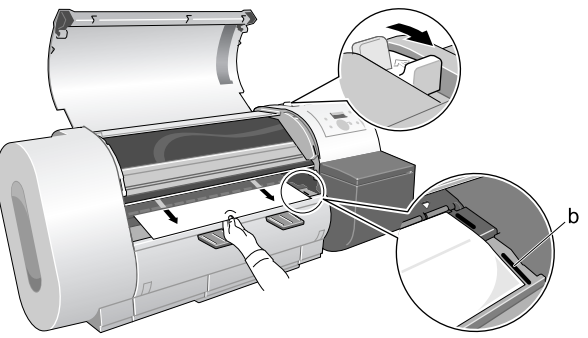

#### 🖪 お願い

- ロール紙を無理に引っ張って紙合わせラインに合わせないでください。ロール紙が まっすぐ搬送されないことがあります。
- ロール紙を引き出し過ぎると、用紙先端を必要以上の量カットしてしまいます。

### 7 [電源] キーを押して、プリンタの電源をオンにします。

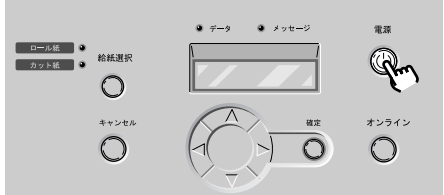

プリンタが起動した後ロール紙の給紙準備が始まり、完了すると印刷できる状態 になります。 カット紙の紙づまり除去手順

1 [電源] キーを押し続け、ディプレイに「シュウリョウシマス...」が表示されたら指を離して、プリンタの電源をオフにします。

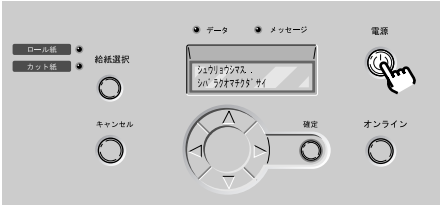

2 上カバーを開き、リリースレバーを後ろ側に押して開きます。

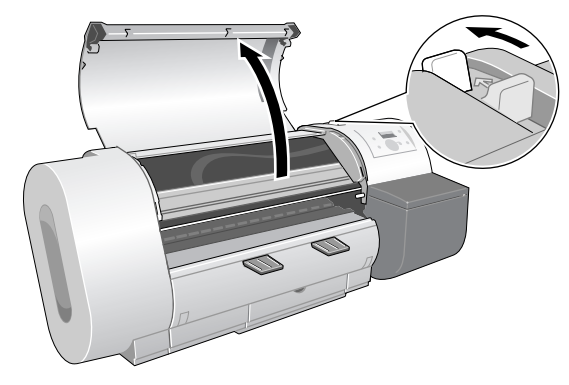

3 用紙が見える場合は、用紙を持ってつまった用紙を前側に引き抜きます。

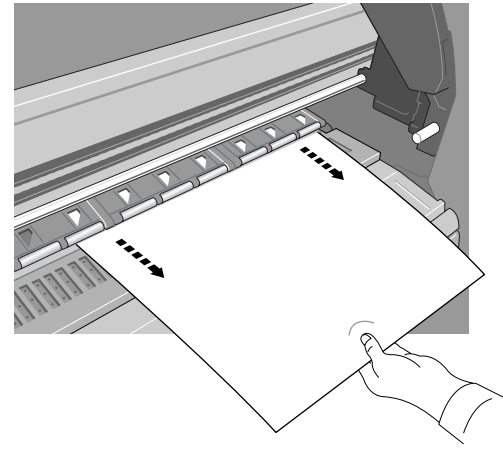

51

4 用紙が見えない場合は、プリンタ背面からつまった用紙を取り除きます。

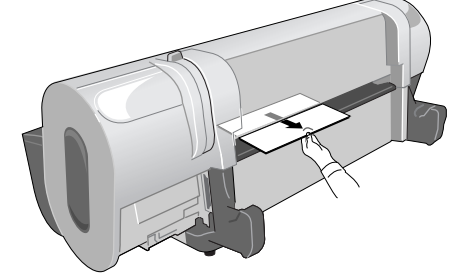

紙片などが残っていないか内部を点検してください。

5 [電源] キーを押して、プリンタの電源をオンにします。

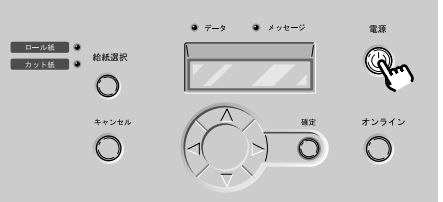

6 新しい用紙の表を上にして平行に用紙押さえの間へ差し込み、右側紙合わ せライン(a)と奥側紙合わせライン(b)に合わせてセットします。

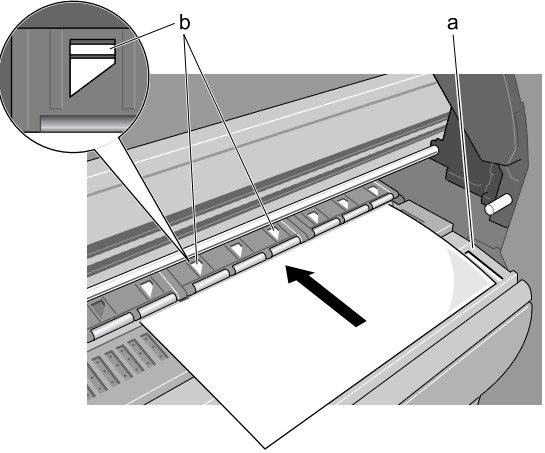

7 リリースレバーを前側に引いて閉じてから、上カバーを閉じます。

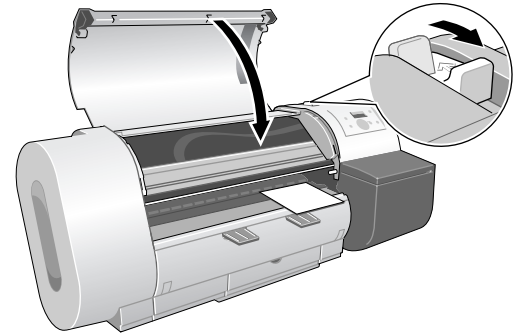

カット紙の給紙準備が始まり、完了すると印刷できる状態になります。

7

### 印字状態を確認する

■印字がかすれたり、白いすじが入る場合

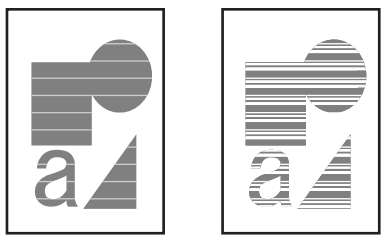

ノズルチェックプリントを印刷して、各ノズルがつまっていないかを確認しま す。印刷をする前に A3 横サイズ以上のロール紙またはカット紙をセットしてく ださい。

1 [オンライン] キーを押して、「メイン メニュー」を表示します。

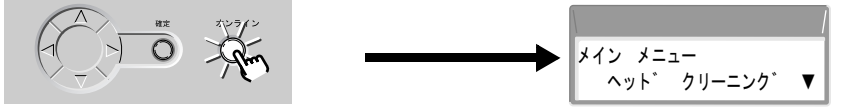

2 [<]、[>] キーで「テスト プリント」を選択し、[V] キーを押します。

3 [<]、[>] キーで「ノズルチェック プリント」を選択し、[確定] キー を押します。

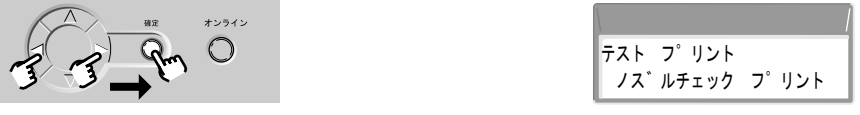

ノズルチェックパターンが印刷されます。印刷が終わるとディスプレイに「オン ライン」と表示され、印刷できる状態になります。

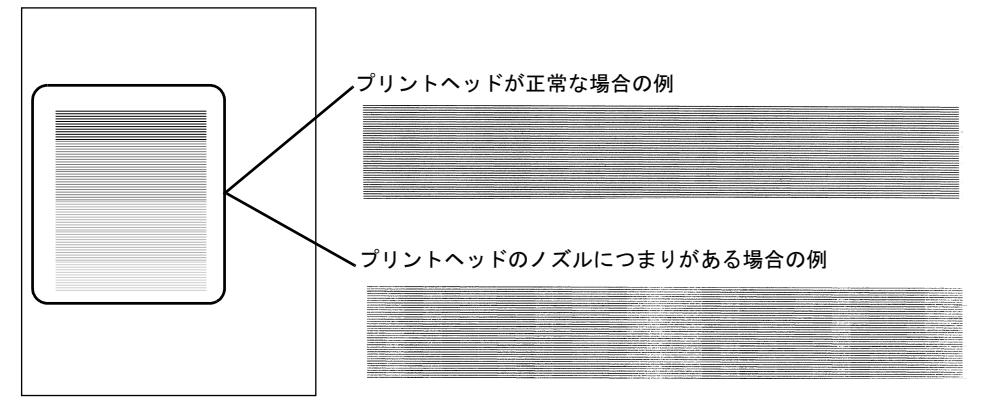

ノズルチェックパターンは、各色の横線に欠けやかすれがなければ、正常です。 線が欠けている場合は、次の操作を行って再度確認してください。

- プリントヘッドのクリーニングを実行する。
- もう一度ノズルチェックプリントを実行する。

上記の操作を2~3回行っても途切れるときは、お買い上げの販売店にご連絡く ださい。

55

## プリントヘッドをクリーニングする

ノズルがつまっているときは、ヘッドクリーニングを行うことで回復できること があります。

#### ヘッドクリーニングの種類

■ヘッドクリーニングA:

印字がかすれた場合や、ゴミなどが付いた場合に行います。インクの消費量が少 ないクリーニング方法です。クリーニングAには約1分かかります。

#### ■ヘッドクリーニング B:

インクがまったく出ない場合や、ヘッドクリーニングAを行っても改善されない 場合に行います。クリーニングBには約3分かかります。

#### ☞ お願い

- クリーニングAを1回行っても良くならない場合は、クリーニングBを行ってください。それでも良くならない場合は、クリーニングBを2~3回繰り返してください。クリーニングBを行っても改善されない場合はプリントヘッドが故障している可能性があります。
- ヘッドクリーニング B を頻繁に行うとインクを消費しますので、ご注意ください。

#### ヘッドクリーニングの手順

ヘッドクリーニングは、次の手順で行います。いずれのクリーニング方法も同様 の操作で行えます。

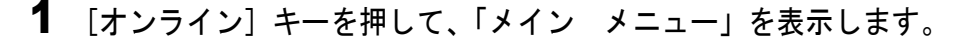

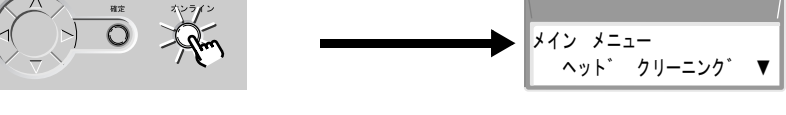

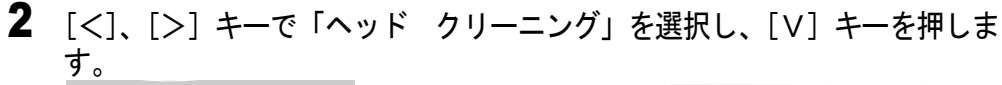

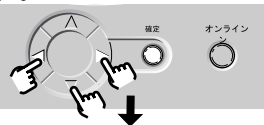

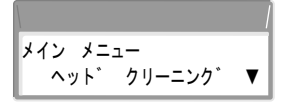

**3** [<]、[>] キーでヘッドクリーニング方法を選択し、[確定] キーを押します。

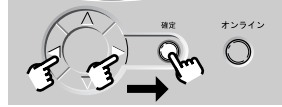

|              |         |   | Ι |
|--------------|---------|---|---|
| <u>^</u> ">` | クリーニンク゛ |   | 1 |
| <b>ヘ</b> ット゛ | クリーニンク゛ | А | l |

ヘッドクリーニングが始まります。終わると、ディスプレイに「オンライン」が 表示され、印刷できる状態になります。

# **4** ノズルチェックパターンを印刷して、印刷が改善されているかどうかを確認します。

(→「印字状態を確認する」P.54)

## プリントヘッドを調整する

■印字した縦線が歪む場合や、色ずれが起きた場合

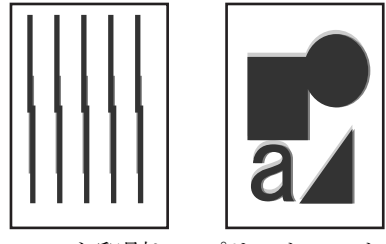

「パターン インサツ A」を印刷し、プリントヘッドの位置調整を行ってくださ い。印刷をする前に A3 横サイズ以上のロール紙またはカット紙をセットしてくだ さい。

1 [オンライン] キーを押して、「メイン メニュー」を表示します。

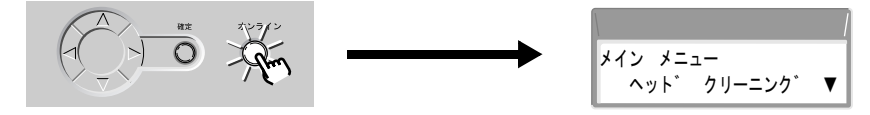

**2** [<]、[>] キーで「インジ チョウセイ」を選択し、[V] キーを押します。 オンライン Ó メイン メニュー インシ゛ チョウセイ ▼

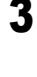

3 [<]、[>] キーで「パターン インサツ」を選択し、[V] キーを押しま す。 Ó インシ゛チョウセイ パ ターン インサツ

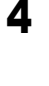

**4** [<]、[>] キーで「パターン インサツ A」を選択し、[確定] キーを 押します。

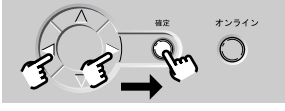

| パ ターン インサツ |   |
|------------|---|
| パ ターン インサツ | А |

パターン A が印刷されます。

5 パターン A1 を見て最も縦すじの目立たない番号を選び、[<]、[>] キー で番号を選択して、[確定] キーを押します。

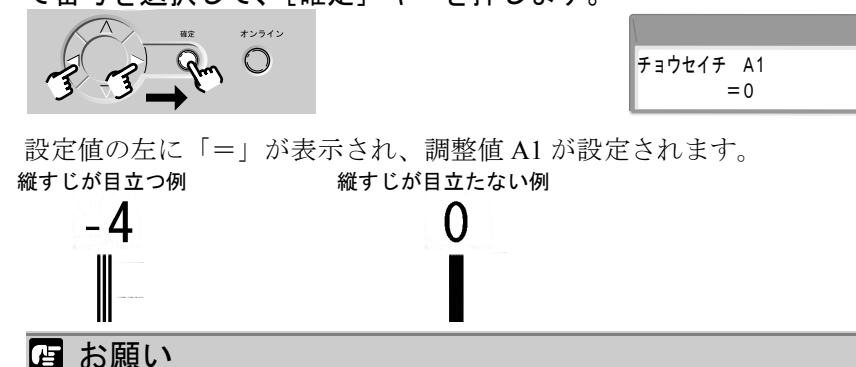

- ●最も縦すじの目立たないパターンが並んでいて判断がつかない場合は、中間の値を 設定してください。
   (例) 0 か+2 で判断がつかない場合は、+1 を設定する。
- 6 パターンA2~A6、およびパターンB1~C6についても手順5の操作を繰り返し、調整値を設定します。
- 7 パターン D2 を見て最も線の位置が合っている番号を選び、[<]、[>] キーで番号を選択して、[確定] キーを押します。

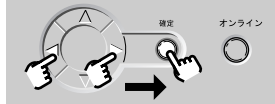

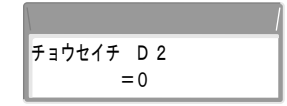

設定値の左に「=」が表示され、調整値 D2 が設定されます。
 位置がずれている例 位置が合っている例
 +10 0

8 パターンD3~D6、およびパターンE2~E6についても手順7の操作を繰り返し、調整値を設定します。

設定が終わると、オンライン状態に戻ります。

## 用紙の送り量を調整する

■印刷したものに白すじや色の濃いすじが入る場合

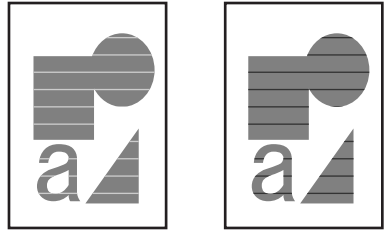

次の手順で「パターン インサツ B」を印刷し、送り量調整を行ってください。 用紙送り量の調整は、用紙の種類ごとに行います。印刷をする前にA3 横サイズ 以上のロール紙またはカット紙をセットしてください。

### 🖪 お願い

- 用紙送り量の調整を行う前に、本体にセットした用紙の用紙種類を操作パネルで必 ず設定してください。セットされている用紙の種類と用紙種類の設定値が合ってい ないと、正しい印字結果が得られず、印字品質低下の原因になります。
- 1 「オンライン] キーを押して、「メイン メニュー」を表示します。

| ИТЕ                               | オレライン |                |   |
|-----------------------------------|-------|----------------|---|
| $(\neg () \rightarrow ) \bigcirc$ | Rm    | メイン メニュー       |   |
|                                   |       | ヘット゛ クリーニンク゛ 、 | • |

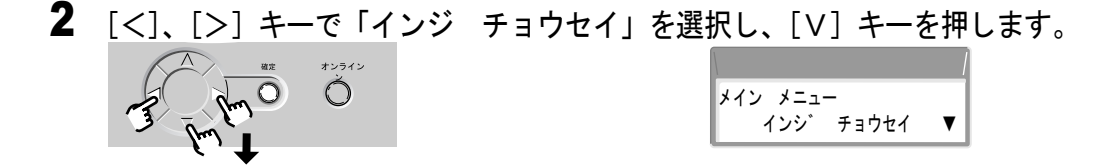

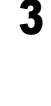

3 [<]、[>] キーで「パターン インサツ」を選択し、[V] キーを押しま す。 オンライン

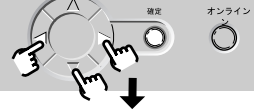

| インシ゛ チョウセイ |  |
|------------|--|
| パターン インサツ  |  |

**4** [<]、[>] キーで「パターン インサツ B」を選択し、[確定] キーを 押します。

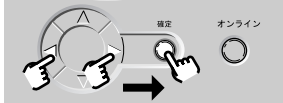

ハ゜ターン インサツ ハ゜ターン インサツ B

パターン B が印刷されます。

印刷が終わると、ディスプレイに「チョウセイチ H」が表示されます。H は用 紙の種類によって変わります。(→ P.28)

5 パターン B を見て最も横すじが目立たない番号を選び、[<]、[>] キーで 番号を選択して、[確定] キーを押します。

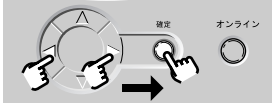

|          | Ì |
|----------|---|
| チョウセイチ H |   |
| = 0      |   |

設定値の左に「=」が表示され、調整値が設定されます。

すじが目立つ例

すじが目立たない例

-4 +2

設定が終わると、オンラインランプが点灯し、印刷できる状態になります。

☞ お願い

 ● 最も横すじが目立たないパターンが並んでいて判断がつかない場合は、中間の値を 設定してください。

(例) 0 か+2 で判断がつかない場合は、+1を設定する。

## 消耗品について

消耗品は、使い切る前にご用意いただくことをお勧めします。各消耗品の購入に ついては、お買い求めの販売店にお問い合わせください。

### 用紙

#### ■用紙種類

- 普通紙
- コート紙
- 厚口コート紙
- 光沢紙
- フォト光沢紙
- フォト半光沢紙

- 合成紙(糊無し)
- 合成紙(糊付き)
- マットフィルム
- バックライトフィルム
- 防炎クロス
- プルーフ用紙

- ■ロール紙サイズ
  - 紙幅 ISO A3 (297.0 mm) ~ ARCH 24" (609.6 mm)
  - ロール外径 130 mm 以下
  - 紙管内径 2"
  - 印字面 表紙面

#### ■カット紙サイズ

サイズ 写真六切 (203.2x254.0mm) ~ ARCH D" (609.6 x914.4mm)

- 📓 メモ
  - ●使用できる用紙については、ユーザーズガイド第2章「使用できる用紙」をご覧く ださい。
  - 用紙の品質は、メーカーによって異なります。用紙を購入する場合は、お買い求めの販売店にご相談ください。

#### インクタンク

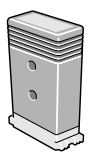

イエローインク
 マゼンタインク
 フォトマゼンタインク
 シアンインク
 フォトシアンインク
 BCI-1431PM
 BCI-1431PM
 BCI-1431PM
 BCI-1431C
 BCI-1431PC
 BCI-1431BK

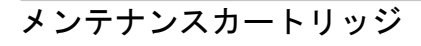

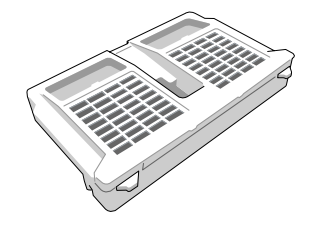

・メンテナンスカートリッジ MC-01

プリントヘッド

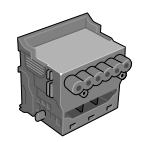

・プリントヘッド BC-1450

カッターブレード

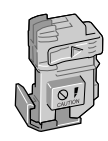

・カッターブレード CT-02

本書はリサイクルに配慮して製本されています。本書が不要になったときは、回収・リサイクルにお出し ください。